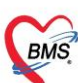

## คู่มือการปิดสิทธิและส่งเคลม 13 แฟ้ม ใน HOSxP PCU XE

| 1. | ตั้งค่าระบบปิดสิทธิ                                                 | 2  |
|----|---------------------------------------------------------------------|----|
|    | 1.1 การตั้งค่าเพื่อใช้งานระบบปิดสิทธิ สปสช                          | 2  |
| 2. | การปิดสิทธิผ่านหน้า Doctor OneStop Service                          | 3  |
| 3. | การปิดสิทธิแบบที่มีส่วนเกิน                                         | 5  |
| 4. | ทะเบียนการส่งข้อมูลปิดสิทธิ สปสช                                    | 6  |
| 5. | การยกเลิกรายการที่มีการปิดสิทธิ สปสช                                | 7  |
| 6. | ตั้งค่าระบบส่งเคลม 13 แฟ้ม                                          | 7  |
| 7. | การตั้งค่าข้อมูลพื้นฐาน สำหรับส่งเคลม ข้อมูล 13 แฟ้ม (Fee schedule) | 8  |
|    | 7.1 ข้อมูลบุคลากรทางการแพทย์                                        | 8  |
|    | 7.2 ข้อมูลสิทธิการรักษา                                             | 9  |
|    | 7.3 หมวดค่ารักษาพยาบาล                                              | 10 |
|    | 7.4 ข้อมูลพื้นฐานรายการยา                                           | 11 |
|    | 7.5 ข้อมูลพื้นฐานรายการ Lab                                         | 12 |
|    | 7.6 ข้อมูลค่ารักษาพยาบาล                                            | 13 |
| 8. | กรณีถ้าต้องการให้ส่งเคลมพร้อมกับปิดสิทธิ                            | 14 |
| 9. | การส่งเคลม ข้อมูล 13 แฟ้ม (Fee schedule)                            | 15 |

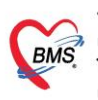

## 1. ตั้งค่าระบบปิดสิทธิ

1.1 การตั้งค่าเพื่อใช้งานระบบปิดสิทธิ สปสช.

- 1.1.1 ไปที่ System Setting >> Main Setting >> ค้นหาหน่วยให้บริการ สปสช.
- 1.1.2 คลิกเพื่อทำการตั้งค่าหน่วยให้บริการ สปสช. เลือกรายการและกดบันทึก

| MS-HO        | DS       | xP System Set                    | ti | ng       | ◀           | Main Setting                         | Use            | er Manager             | ICDDocto          |                              |
|--------------|----------|----------------------------------|----|----------|-------------|--------------------------------------|----------------|------------------------|-------------------|------------------------------|
|              |          |                                  |    |          |             |                                      |                |                        |                   |                              |
| lain Setting | Main S   | etting                           |    |          |             |                                      |                |                        |                   |                              |
| ng Package   | Modul    | e                                |    | กำหนดค่า |             |                                      |                |                        |                   |                              |
|              | ล่ำตับ   | ชื่อ                             | ^  | ล่ำต้บ   | ชื่อ        |                                      |                | ค่าที่กำหนด            | ชื่อรหัส          |                              |
| Procedure    | > 1      | เวชระเบียน                       |    |          | 1 ชื่อหน่า  | มยให้บริการ                          |                | โรงพยาบาลท่            | ายาง              |                              |
| nounce       | 2        | ชักประวัติ                       |    |          | 2 ที่อย่างอ | เงหน่วยให้บริการ บรรทัด ที่ 1        |                |                        |                   |                              |
| cation Icon  | 3        | ห้องทรวจ                         |    |          | 3 ที่อยู่ขอ | งงหน่วยให้บริการ บรรทัด ที่ 2        |                |                        |                   |                              |
| e Server     | 4        | นัดหมาย                          |    | 1        | 4 ประเภ     | ทหน่วยให้บริการ สปสช.                |                |                        |                   |                              |
| ire Lindate  | 5        | ทันทกรรม                         |    |          | รี มีต้อง   | เดือนหน่วยนับ 1 มากกว่า 1 ชื่อ       |                |                        |                   |                              |
|              | 6        | X-Ray                            |    |          | ง จำนวน     | วันที่ยอมให้ตัดจ่ายยาจากหน่วยจ่ายยัง | านหลังได้สูงสุ | (n                     |                   |                              |
|              | 14       | คลนภพเศษ<br>Lab Patho            |    |          |             |                                      |                | ประเภทหน่วยให้บริการ ส | ປສານ.             |                              |
|              | 10       | E-Claim (2000)                   |    |          | • • • •     | + × x a * '* 9                       |                |                        |                   |                              |
|              | 17       | BMS Kiosk                        |    | ประเภท   | หน่วยใ      | ห้บริการ สปสช.                       |                |                        |                   |                              |
|              | 18       | ระบบเรียกคิว                     |    |          |             |                                      |                |                        |                   |                              |
|              | 144 44 4 | > >> >> + + = - + << × <≥ + × <> | Ť  |          |             |                                      |                | ค                      | ลิกเลือกรายก      | ารและกดบันทึก                |
|              | Task     |                                  |    | Filter   |             |                                      |                |                        |                   |                              |
|              | E        | Save View Log                    |    | ค้นหา ห  | เน่วย       |                                      |                | ค้นหา                  |                   |                              |
|              |          |                                  |    |          |             |                                      |                | ล้ำตับ รหัส            | ชื่อรายการ        | 2                            |
|              |          |                                  |    |          |             |                                      |                |                        | 2 H : หน่วยบริการ | ประจำ                        |
|              |          |                                  |    |          |             |                                      |                | 2                      | 4 J07 : หน่วยบริก | ารที่รับการส่งต่อเฉพาะด้าน P |
|              |          |                                  |    |          |             |                                      |                | 3                      | 1 P : หน่วยบริการ | ปฐมภูมิ                      |
|              |          |                                  |    |          |             |                                      |                | 4                      | 3 R : หน่วยบริการ | ที่รับการส่งต่อ              |
|              |          |                                  |    |          |             |                                      |                |                        |                   |                              |
|              |          |                                  |    |          |             |                                      |                |                        |                   | 🗧 คำมุศึก                    |

- 1.1.3 ไปที่ System Setting >> Main Setting >> ค้นหา สปสช.
- 1.1.4 ใส่ "TOKEN ของโรงพยาบาลสำหรับปิดสิทธิ สปสช." ที่ทำการขอจาก สปสช.
- 1.1.5 "URL API ระบบปิดสิทธิ สปสช." ให้ใส่ค่าที่กำหนดเป็นค่า "Y" หรือใส่เป็นลิงก์ URL จากนั้นกดปุ่ม Save

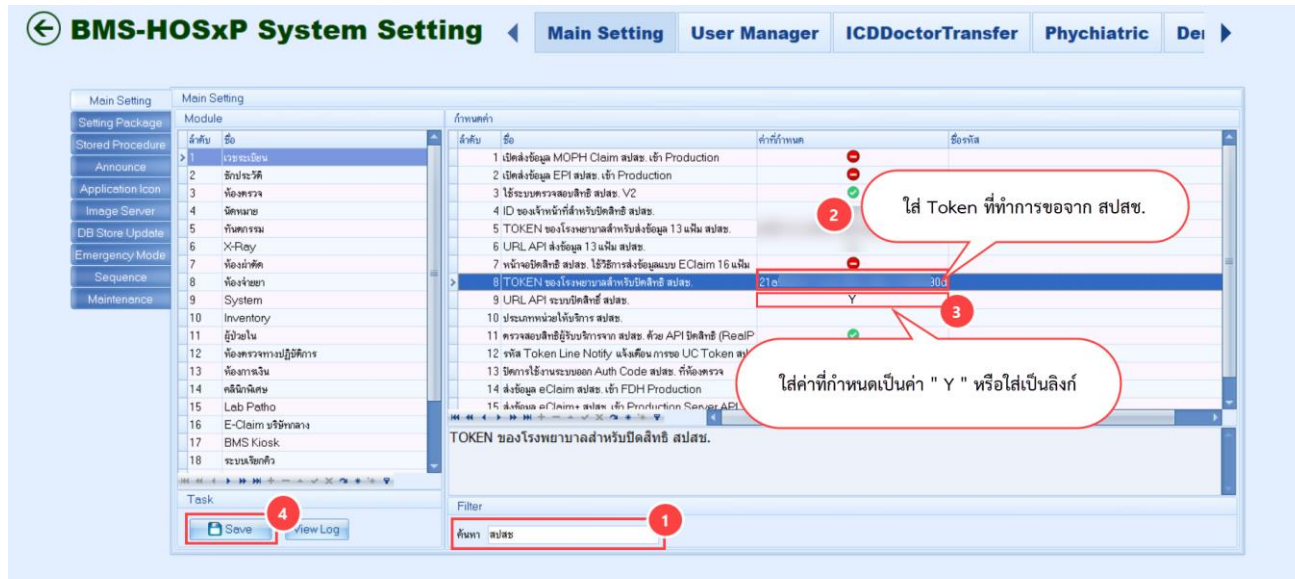

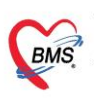

#### 2. การปิดสิทธิผ่านหน้า Doctor OneStop Service

- 2.1 ไปที่เมนู Doctor
- 2.2 คลิกที่ One Stop Service
- 2.3 เรียกผู้ป่วย หลังจากนั้นไปที่เมนู การชำระเงิน
- 2.4 คลิกที่ปุ่ม ปิดสิทธิ สปสช.

| RAES                         | . 0                          |                                       | HOSxPDo                       | ctorOnsto                 | opSe Sntry              | Form - BMS-H                | OSxP PCI | U XE :           |              |               |                |                       |                       |                  | -              | σx       |
|------------------------------|------------------------------|---------------------------------------|-------------------------------|---------------------------|-------------------------|-----------------------------|----------|------------------|--------------|---------------|----------------|-----------------------|-----------------------|------------------|----------------|----------|
| × 4                          | pplication (                 | PD Registry Ref                       | er Registry N                 | urse Do                   | ctor ctor               | Dispensary Lab              | oratory  | Physic Registry  | Finance      | PCU Back      | k Office Tools |                       |                       |                  |                | 0        |
| Doctor<br>Workbenc<br>Doctor | Dental<br>Workbenc<br>Doctor | Doctor<br>Workbench Mir<br>Doctor     | One Stop<br>Service<br>Doctor | Patient<br>List<br>Doctor | ePrescription<br>Doctor | My<br>Appointment<br>Doctor |          |                  |              |               |                |                       |                       |                  |                |          |
| HOSxPD                       | ctorOnstopServis             | eEntryForm ×                          | 2                             |                           |                         |                             |          |                  |              |               |                |                       |                       |                  |                |          |
| Doctor                       | OneStop S                    | ervice                                |                               |                           |                         |                             |          |                  |              |               |                |                       |                       |                  | C Log          | 3 ปิด    |
| ดรวจรักษา                    | Visit List                   |                                       |                               |                           |                         |                             |          |                  |              |               |                |                       |                       |                  |                |          |
| ข้อมูลผู้รับ                 | เริการ                       |                                       |                               |                           |                         |                             |          |                  |              |               |                |                       |                       |                  |                |          |
| HN 65                        | 9                            | 😫 ชื่อ น.ส.                           | s                             |                           | ອາຍຸ                    | 24 ปี 8 เดือน 7 วี          | u I      | ส่งตรวจ 🔹        | Fask 🔹       | 🗎 บันทึก      | 🛄 No Resync VI | i                     |                       |                  |                |          |
| การส่งคร                     | โล โอนค์                     | ารักษา                                |                               |                           |                         |                             |          |                  |              |               |                |                       |                       |                  |                |          |
| การครวจร่าง                  | สิทธิกา                      | รรักษาปัจจุบัน                        |                               |                           |                         |                             |          |                  |              |               |                |                       |                       |                  |                |          |
| การสัง Li                    | ь การด                       | รวจสอบสิทธิ                           |                               |                           |                         |                             |          |                  |              |               |                |                       |                       |                  |                |          |
| การสัง X-1                   | tay ลำดับ                    | สถานะ รหัส นื่อสิ                     | ทธิ                           |                           |                         | ความสำคัด วงเงินสู          | រដុច ១:  | งเงินปัจจุบัน !  | อโอน         | โอนมาแล้ว     | รอทำรายการ วง  | เงินสวัสด์กาฯ ใช้สวัง | เด็การ สวัสดึการคงเข  | ประเภทการข่าระ   | ເລນກໍ່ໃນເສຈົ້ຈ | รับเ     |
| หัดถการทั่                   | 11                           | 89 Des                                | บระกามสุขภาพถวา               | 1991                      |                         | 1                           | 0.00     | 0.00             | 90.          | 00 0.0        | 0.00           | 0.00                  | 0.00 0.00             | ត្តពាមជនមាន      |                |          |
| อุบัติเหต                    | -166666                      | > > > > > > > > > > > > > > > > > > > | ~ × • • • •                   |                           | •                       |                             |          |                  |              | - 18          |                |                       |                       |                  |                | <u>·</u> |
| ทันดกรร                      | ม สรุปกา                     | รทำรายการค่าใช้จ่าย                   |                               |                           |                         |                             |          |                  |              |               |                | _                     | 4                     |                  |                |          |
| การวันจะ                     |                              | ออกใบเสร็จรับเงิน                     | [] ออกในแจ้งพ                 | นี้ มันทึกค้า             | งข่ารย 🔒 บันท์          | กรับฝากเงินมัดจำ            | 🔁 ปีคราย | ยการค่าใช้จ่าย 🤞 | เปิดรายการค่ | าใช้จ่าย Task | EClaim         | ปิดสิทธิ สปสช.        | ] manคิวผู้ป่วย [Ctrl | +Q]              |                |          |
| การสอบ                       |                              | สถานะ สิทธิ                           |                               | หมวดค่ารัก                | าษาพยาบาล               |                             | เบิกได้  | เบิกไม่ไร        | ลูกหนึ่      | ສ່ວນຄອ        | ล รวมจำนวน     | เงิน ส่วนลดพิเศษ      | ทำรายการไปแล้ ค้าง    | ช่าระ ยอดคงเหลือ |                |          |
| ossiem                       | 14                           |                                       |                               |                           |                         |                             |          |                  |              |               |                |                       |                       |                  |                |          |
| การให้ค่าแร                  | ะนำ                          |                                       |                               |                           |                         |                             |          |                  |              |               |                |                       |                       |                  |                |          |
| การส่งค่                     | 1                            |                                       |                               |                           |                         |                             |          |                  |              |               |                |                       |                       |                  |                |          |
| Note                         |                              |                                       |                               |                           |                         |                             |          |                  |              |               |                |                       |                       |                  |                |          |
|                              |                              |                                       |                               |                           |                         |                             |          | chie data te e   | indaux.      |               |                |                       |                       |                  |                |          |

2.5 จะแสดงหน้าจอปิดสิทธิ สปสช. ให้เสียบบัตรประชาชนกับเครื่องอ่านบัตรและกดปุ่ม "อ่านบัตร"

| HOSxPNHSOConfirmP                                                           | rivilegeForm                                    |                                                              | - = x                                |
|-----------------------------------------------------------------------------|-------------------------------------------------|--------------------------------------------------------------|--------------------------------------|
| ปิดสิทธิ สปสช. <b>น.ส</b>                                                   |                                                 |                                                              | Urktest.nhso.go.th<br>Key:21a50e22-1 |
| ข้อมูลจากบัตร                                                               |                                                 |                                                              |                                      |
| คำนำหน้า<br>เพศ<br>*สิทธิการ                                                | ชื่อ<br>วันเกิด<br>รักษา : บัตรประกันสุขภาพถ้วน | เลขบัตร ปชช.<br>- อายุ<br>หน้า                               |                                      |
| ข้อมูลการรับบริการ Logs                                                     |                                                 |                                                              |                                      |
| ด่าบริการ                                                                   | 0.00                                            | ออนนี้สีหรื                                                  | 0.00                                 |
| ต้องช่าระ                                                                   | 0.00                                            | สู่เท็นสุทธ<br>ส่วนลด                                        | 0.00                                 |
| 🗆 🗌 ໃນ່ໂ                                                                    | อนค่าบริการ (ช่ำระเงินเอง) V.3                  | ชำระเงิน (หลังหักส่วนลด)                                     | 0.00                                 |
| ปิดสิทธิ สปสช. / FDH                                                        |                                                 |                                                              |                                      |
| รทัสหน่วยบริการ<br>Visit number<br>Transaction ID<br>เลขบัตร ปชช. ผู้บันทึก | ทำการเล<br>อ่านป้<br>อ่านปัตร                   | รี้ยบบัตรประชาชนกับ<br>์ตรและกดปุ่ม "อ่านป<br>บิดสิทธิ สปสช. | บเครื่อง<br>มัตร"<br>                |
| 🜍 ส่งเคลม 🔲 ส่งเ                                                            | คลม 13 แฟ้มหลังจาก ปิดสิทธิ                     | 🕤 ສ່งເคລນ FDH                                                | 🛛 ปิด                                |

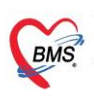

2.6 จะแสดงข้อมูลของผู้ป่วยให้ตรวจสอบข้อมูล เสร็จแล้วให้กดปุ่ม "ปิดสิทธิ สปสช."

| HOSxPNHSOConfirmP                 | rivilegeForm                  |                            | - = x                                 |
|-----------------------------------|-------------------------------|----------------------------|---------------------------------------|
| ปิดสิทธิ สปสช. <mark>น.ส</mark> . | 5                             |                            | Unitiest nhso go th<br>Key:21a50e22-1 |
| ข้อมูลจากบัตร                     |                               |                            |                                       |
| ดำนำหน้า เ                        |                               |                            |                                       |
| เพศา                              |                               |                            |                                       |
| *สิทธิการ                         | รักษา : บัตรประกันสุขภาพถ้วนา | หน้า                       |                                       |
| ข้อมูลการรับบริการ Logs           |                               |                            |                                       |
| ค่าบริการ                         |                               |                            |                                       |
| ยอดรวมค่ารักษา                    | 90.00                         | <mark>ลูกหนี้ส</mark> ิทธิ | 60.00                                 |
| ต้องชำระ                          | 30.00                         | ส่วนลด                     | 0.00                                  |
| . 📃 ไม่โล                         | อนค่าบริการ (ชำระเงินเอง) V.3 | ช่าระเงิน (หลังหักส่วนลด)  |                                       |
| ปิดสิทธิ สปสช. / FDH              |                               |                            |                                       |
| รหัสหน่วยบริการ                   |                               | สิทธิการรักษาพยาบาล        | UCS                                   |
| Visit number                      |                               | วันที่เข้ารับบริการ        | 12/1/2567 9:05:48 +                   |
| Transaction ID                    |                               | วันที่ทำการเบิกสิทธิ       | 12/1/2567 11:35:10 -                  |
| เลขบัตร ปชช. ผู้บันทึก            |                               |                            | 🔲 ปิดสิทธิ์ FDH ต่อจาก สปสช.          |
|                                   | 🤑 อ่านบัดร                    | 6<br>ปิดสิทธิ สปสช.        | ปิดสิทธิ FDH                          |
| 😡 ส่งเคลม 🔲 ส่งเค                 | จลม 13 แฟ้มหลังจาก ปิดสิทธิ   | 🛇 ສົ່ນເຄລນ FDH             | 🛛 ปีด                                 |

2.7 ระบบจะแสดง Pop Up แจ้งเตือนว่ามีการปิดสิทธิสำเร็จแล้ว กดปุ่ม "OK"

| HOSxPNHSOConfirmP                 | PrivilegeForm                |                      | - 🗆 X                                 |
|-----------------------------------|------------------------------|----------------------|---------------------------------------|
| ปิดสิทธิ สปสช. <mark>น.ส</mark> . |                              |                      | Unitest also, go.th<br>Key:21a50e22-1 |
| ข้อมูลจากบัตร                     |                              |                      |                                       |
| ดำนำหน้า<br>เพต<br>≈สิทธิการ!     | รักษา : บัตรประกันสุขภาพถ้วน | ทน้า                 |                                       |
| ข้อมูลการรับบริการ Logs           |                              |                      |                                       |
| ด่าบริการ                         |                              |                      |                                       |
| <mark>ยอดรวมค่ารักษา</mark>       | 90.00                        | ลูกหนี้สิทธิ         | 60.00                                 |
| ต้องชำระ                          | 3 Information                |                      | X                                     |
| 🔲 ไม่โล<br>ปิดสิทธิ สปสช. / FDH   | อน 🚺 ปิดสิทธิสปสช สำเร็จ     |                      |                                       |
| รหัสหน่วยบริการ                   | 1:                           |                      | ок                                    |
| Visit number                      | C70113000E40                 | 7 เบมริการ           | 12/1/2567 9:05:48                     |
| Transaction ID                    |                              | วันที่ทำการเบิกสิทธิ | 12/1/2567 11:35:10 -                  |
| เลขบัตร ปชช. ผู้บันทึก            |                              |                      | 🔲 ปิดสิทธิ FDH ต่อจาก สปสช.           |
|                                   | 🕘 อ่านบัตร                   | 🔗 ปิดสิทธิ สปสช. 🕻   | 🕑 ปิดสิทธิ FDH                        |
| 🥥 ส่งเคลม 🔲 ส่งเร                 | คลม 13 แฟ้มหลังจาก ปิดสิทธิ  | 🛇 ສ່งເດລນ FDH        | 🗙 ปิด                                 |

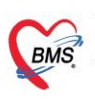

#### 3. การปิดสิทธิแบบที่มีส่วนเกิน

- 3.1 เรียกผู้ป่วย หลังจากนั้นไปที่เมนู การชำระเงิน
- 3.2 คลิกที่ปุ่ม ปิดสิทธิ สปสช.
- 3.3 จะแสดงหน้าจอปิดสิทธิ สปสช. ให้เสียบบัตรประชาชนกับเครื่องอ่านบัตรและกดปุ่ม "อ่านบัตร"

| BMS                 | 00        | •             |                |                             |                    |                |            |                   |             |                   |             |               |             |             |                      |                        |                        |                               |                     |         | - 🔿 X     |
|---------------------|-----------|---------------|----------------|-----------------------------|--------------------|----------------|------------|-------------------|-------------|-------------------|-------------|---------------|-------------|-------------|----------------------|------------------------|------------------------|-------------------------------|---------------------|---------|-----------|
|                     | Applicat  | tion          | OPD Regist     | try Refer F                 | Registry N         | urse Do        | ctor       | ER Dispense       | ary Labo    | ratory Physic     | : Registry  | Finance       | PCU         | Back Office | Tools                |                        |                        |                               |                     |         | 0         |
| 😢 HOSX              | PSystemSe | ettingMai     | 1Form 🔇        | HOSxPDoctorO                | nstopServiceEn     | ryForm 🗵       | 😢 HOS      | PDoctorListForm   | 🔮 Patient   | OPDVisitListForm  |             |               |             |             |                      |                        |                        |                               |                     |         |           |
| Docto               | r OneS    | Stop S        | Service        |                             |                    |                |            |                   |             |                   |             |               |             |             |                      |                        |                        |                               |                     | C Log   | 🛛 ปิด     |
| ดรวจรักษ            | n Visit L | List          |                |                             | ( HOSxPN           | HSOConfirm     | nPrivilege | Form              |             |                   |             |               |             | - = x       | 1                    |                        |                        |                               |                     |         |           |
| ข้อมูลผู้ใ          | รับบริการ |               |                |                             | ນີດຊີກຣີ ສ         | lates en s     |            |                   |             |                   |             |               | Urt.nhso.g  | jo.th       |                      |                        |                        |                               |                     |         |           |
| HN 6                | 55 0      | 8             |                | ชื่อ น.ส.ชา                 | บพลาก<br>ข้อมูลจาก | มิตม .<br>โคร  | <b>a</b>   |                   |             |                   |             |               | Key:21a5    | 0e22-1      | Resync VN            |                        |                        |                               |                     |         |           |
| การส่ง              | ดรวจ      | 101           | อ่ารักษา       | 1                           | ด่าน่าห            | น้า            | í          | a                 |             | เลขบัดร ปชช.      |             |               |             |             |                      |                        |                        |                               |                     |         |           |
| การคัด              | กรอง      | to a          |                |                             | e                  | NPI            | วันเกิ     | in                | ×           | อายุ              |             |               |             |             |                      |                        |                        |                               |                     |         |           |
| การดรวจ             | ร่างกาย   | สิทธิก        | ารรักษาปัจ     | ຈຸບັນ                       |                    | *สิทธิก        | ารรักษา :  | บัครประกันสุขภ    | กาพถ้วนหน้า |                   |             |               |             |             |                      |                        |                        |                               |                     |         | I         |
| การสัง              | Lab       | การเ          | ารวจสอบ        | สทธิ                        | ข้อมูลการรั        | มมริการ Lo     | gs         |                   |             |                   |             |               |             |             |                      |                        |                        |                               |                     |         | 1.        |
| การสัง 2            | X-Ray     | ี่สำคั<br>> 1 | ม สถานะ ร<br>2 | ห์ส ชื่อสิทธิ<br>89 บัตรประ | ด่าบริการ          | _              |            |                   |             |                   |             |               |             |             | ายการ วงเงิง<br>0.00 | นสวัสดีกาฯ ไช่<br>0.00 | สวัสด์การ สวัง<br>0.00 | สดีการคงเข ประเม<br>0.00 อกพร | ททการชาระ<br>เส็ทซิ | เลขทำไป | เสริจรับเ |
| หัดถการ             | รทั่วไป   |               |                |                             | ยอด                | รวมค่ารักษา    | 0.00 n     |                   |             | ą                 | ุกหนี้สิทธิ | 0.00          |             |             |                      |                        |                        |                               |                     |         |           |
| តុប័ <del>ព</del> ី | เหตุ      |               | 1 1 11 11      | + - × v                     |                    | ต้องช่าระ      | 0.00       |                   |             |                   | ສ່ວນລຸດ     | 0.00          |             |             |                      |                        |                        |                               |                     |         |           |
| ทันดก               | ารรม      | สรุปก         | ารทำรายกา      | รค่าใช้จ่าย                 |                    | 🔲 ່ໃນ          | ม่โอนค่าบ่ | ริการ (ข่าระเงินเ | കം) V.3     | ข่าระเงิน (หลังห้ | กส่วนลด)    | 0.00          |             |             |                      |                        | _ 2                    |                               |                     |         |           |
| การวน               | าลอย      |               | ้ออกใบเส       | ร์จรับเงิน                  | ปิดสิทธิ ส         | ปสช. / FDH     |            |                   |             |                   |             |               |             |             | EClaim               | ปิดสิทธิ สป            | สช. เรยกคิว            | າຜູ້ນ່ວຍ [Ctrl+Q]             |                     |         |           |
| 035925              | 52 I      | 1 )ທີ         | ມ ສດານະ        | สิทธิ                       | รทั                | สหน่วยบริกา    | 5          |                   |             | สิทธิการรักษ      | าพยาบาล     |               |             |             | รวมจำนวนเงิ          | น ส่วนลดพืบ            | ศษ ทำรายกา             | รไปแล้ ค้างชำระ               | ยอดคงเหลือ          |         |           |
| การนัด              | WILLIA    | <b>1</b>      |                |                             |                    | /isit numbe    | er         |                   |             | วันที่เข้า        | เร้บบริการ  |               |             | *           |                      |                        |                        |                               |                     |         |           |
| การให้ค่า           | าแนะนำ    |               |                |                             | Tra                | insaction ID   |            |                   |             | วันที่ทำการ       | เบิกสิทธิ   |               |             | *           |                      |                        |                        |                               |                     |         |           |
| การส่               | งดัว      |               |                |                             | เลขบัตร :          | ปชช. ผู้บันทึ  | n          |                   |             |                   |             | 🔲 ปีดสิทธิ Fi | DH ต่อจาก ส | เปสช.       |                      |                        |                        |                               |                     |         |           |
| Not                 | te        |               |                |                             |                    |                |            | 🧾 อ่านร่          | บัดร        | 2 ปิดสิทธิ สา     | laz .       | ปิดสิทธิ      | FDH         |             |                      |                        |                        |                               |                     |         |           |
|                     |           |               |                |                             | ि संग्रह           | ຄມ 🗖 <b>ส่</b> | งเคลม 13   | ) แพ็มหลังจาก รั  | ปิดสิทธิ 🤇  | 🕽 ส่งเคลม FDH     |             |               |             | 1 ปีค       |                      |                        |                        |                               |                     |         | 1         |

3.4 ระบบแสดงยอดรวมค่าใช้จ่ายและยอดที่ผู้ป่วยต้องชำระเอง

3.5 เมื่อตรวจสอบข้อมูลเรียบร้อย กดปุ่ม ปิดสิทธิ สปสช.

| ( HOSxPNH    | ISOConfirmP   | rivilegeForm                  |                           | - = x                           |
|--------------|---------------|-------------------------------|---------------------------|---------------------------------|
| ปิดสิทธิ สบ  | เลข. น.ส.     |                               |                           | Uthnkeo.go.th<br>Key:21a50e22-1 |
| ข้อมูลจากบั  | ตร            |                               |                           |                                 |
| ดำนำหน่      | 'n            |                               |                           |                                 |
| เพ           | ศ             |                               |                           |                                 |
|              | *สิทธิการร    | รักษา : บัตรประกันสุขภาพถัวนา | หน้า                      |                                 |
| ข้อมูลการรับ | บริการ Logs   |                               |                           |                                 |
| ค่าบริการ    |               |                               |                           |                                 |
| ยอดร         | รวมค่ารักษา   | 85.00                         | ลูกหนี้สิทธิ              | 55.00                           |
|              | ต้องช่าระ     | 30.00                         | 4 ส่วนลด                  | 0.00                            |
|              | 🔲 ไม่โล       | อนค่าบริการ (ชำระเงินเอง) V.3 | ช่าระเงิน (หลังหักส่วนลด) | 30.00                           |
| ปิดสิทธิ สป  | สช. / FDH     |                               |                           |                                 |
| รหัส         | หน่วยบริการ   |                               | สิทธิการรักษาพยาบาล       | UCS                             |
| v            | isit number   |                               | วันที่เข้ารับบริการ       | 12/1/2567 13:03:05 -            |
| Tra          | nsaction ID   |                               | วันที่ทำการเบิกสิทธิ      | 12/1/2567 13:25:09 -            |
| เลขบัตร ป    | ชช. ผู้บันทึก |                               |                           | 🔲 ปิดสิทธิ FDH ต่อจาก สปสช.     |
|              |               | 🥚 อ่านบัตร                    | 5 ปิดสิทธิ สปสช.          | ปิดสิทธิ FDH                    |
|              |               |                               |                           |                                 |
| 🧔 ส่งเคล     | าม 🗌 ส่งเผ    | จลม 13 แฟ้มหลังจาก ปิดสิทธิ   | 🕤 ສ່งເคລນ FDH             | 🗙 ปิด                           |

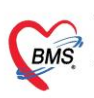

## 3.6 ทำรายการปิดสิทธิเรียบร้อยแล้ว ระบบจะโอนเงินให้อัตโนมัติ

#### 3.7 ให้ทำการชำระเงินตามกระบวนการปกติ

| GMS                      | 0 0         | Ŧ               | HOSxPI                                       | OoctorOnstopServiceE                                  | ntryForm - BM      | S-HOSxP PCU  | J XE :           |              |                 | _         |              |                     |                        |            |           |                   |
|--------------------------|-------------|-----------------|----------------------------------------------|-------------------------------------------------------|--------------------|--------------|------------------|--------------|-----------------|-----------|--------------|---------------------|------------------------|------------|-----------|-------------------|
| v                        | Application | OPD Regi        | stry Refer Registry                          | Nurse Doctor ER                                       | Dispensary         | Laboratory   | Physic Registry  | Finance      | PCU Bac         | ck Office | Tools        |                     |                        |            |           |                   |
| 😗 HOSxPI                 | LoginWelcom | eHTMLForm       | HOSxPDoctorOnstopServic                      | EntryForm 🗵                                           |                    |              |                  |              |                 |           |              |                     |                        |            |           |                   |
| Doctor                   | OneSto      | op Service      |                                              |                                                       |                    |              |                  |              |                 |           |              |                     |                        |            |           | 🗲 Log 🛛 🗙 រិ      |
| ดรัวจรักษา               | Visit List  |                 |                                              |                                                       |                    |              |                  |              |                 |           |              |                     |                        |            |           |                   |
| ນ້ວນູລຜູ້ຈີນ             | มมริการ     |                 |                                              |                                                       |                    |              |                  |              |                 |           |              |                     |                        |            |           |                   |
| HN 65                    |             |                 | ชื่อ น.ส                                     |                                                       | อายุ 24 ปี 9 เดือา | น 4 วัน      | ส่งตรวจ 🔻        | Task 🔻       | 💾 บันทึก        | 🖸 No R    | esync VN     |                     |                        |            |           |                   |
| การส่งต                  | 539<br>531  | โอนค่ารักษา     |                                              |                                                       |                    |              |                  |              |                 |           |              |                     |                        |            |           |                   |
| การตรวจร่า               | างกาย ส     | สิทธิการรักษาปั | จจุบัน                                       |                                                       |                    |              |                  |              |                 |           |              |                     |                        |            |           |                   |
| การสัง เ                 | ab f        | การตรวจสอง      | บสิทธิ                                       |                                                       |                    |              |                  |              |                 |           |              |                     |                        |            |           |                   |
| การสัง X-                | Ray         | ลำดับ สถานะ     | รหัส ชื่อสิทธิ                               | 1                                                     |                    |              |                  |              | โอนมาแล้ว       | รอทำรา    | ยการ วงเงินส | วัสดิกาฯ ใช้สวัสดิก | กร สวัสดิการคงเข 1     | ประเภทการ  | ข่าระ     | เลขที่ใบเสร็จรับเ |
| ห้ดถการห่                | า้วไป       | 1               | 89  บัตรประกันสุขภาพ                         | ทำการ                                                 | หำระเงินต          | ามกระเ       | เวนการป          | กติ          | 85.0            | 00  3     | 30.00        | 0.00 0.             | 00  0.00 4             | ลูกหนิสทธิ |           |                   |
| ວຸນັ <b>ທີ</b> ເ <b></b> | IQ          | ( 4( 4 > >>>    | » + × × • +                                  |                                                       |                    |              |                  |              |                 |           |              |                     |                        |            |           | Þ                 |
| ทันดกร                   | รม ฮ        | สรุปการทำรายก   | ารค่าใช้จ่าย                                 |                                                       |                    |              |                  |              |                 |           |              |                     |                        |            |           |                   |
| การวินิจ                 | ລັຍ         | ออกใบเส         | สรีจรับเงิน 📋 ออกใบแจ้                       | ทนี้ บันทึกค้างช่าระ 🔒                                | บันทึกรับฝากเงินมั | ดจำ 🔒 ปีดราย | ยการค่าใช้จ่าย 🧧 | 🗗 เปิดรายการ | รค่าใช้จ่าย Tas | sk 🔻 🗌    | EClaim       | ไดสิทธิ สปสช.       | เรียกคิวผู้ป่วย [Ctrl- | +Q]        |           |                   |
| การสงเ                   | n<br>1      | ลำดับ สถานะ     | สิทธิ                                        | หมวดค่ารักษาพยาบาล                                    |                    | เบิกได้      | เบิกไม่ได        | ด้ ลูกห      | นี้ ส่วนล       | เด รา     | วมจำนวนเงิน  | ส่วนลดพิเศษ ทำ      | รายการไปแล้ ค้างข      | ช่าระ ยอ   | อดคงเหลือ |                   |
| 025100                   | lou         | 1 📀             | บัตรประกันสุขภาพถ้วนห                        | น้า 12ค่าบริการทางการพย                               | าบาล               |              | 0.00             | 0.00         | 50.00           | 0.00      | 50.00        | 0.00                | 50.00                  | 0.00       | 0.00      |                   |
| การให้ด่าม               |             | 2 2             | มัตรประกันสขภาพถ้วนห<br>มัตรประกันสขภาพก้วนห | น้า  18ค่าบริการร่วมจ่าย 30<br>น้า  22ค่ายาผู้ป่วยพอก | ) บาท              |              | 0.00             | 30.00        | 0.00            | 0.00      | 30.00        | 0.00                | 0.00                   | 0.00       | 30.00     |                   |
| การส่ง                   | ล้ว         |                 | 2002000                                      |                                                       |                    |              | 0100             | 0.00         | 5100            | 0.00      | 5100         | 0.000               | 5100                   | 0100       | 0100      |                   |
| Note                     |             |                 |                                              |                                                       |                    |              |                  |              |                 |           |              |                     |                        |            |           |                   |
|                          |             |                 |                                              |                                                       |                    |              |                  |              |                 |           |              |                     |                        |            |           |                   |
|                          |             |                 |                                              |                                                       |                    |              |                  |              |                 |           |              |                     |                        |            |           |                   |
|                          |             |                 |                                              |                                                       |                    |              |                  |              |                 |           |              |                     |                        |            |           |                   |
|                          |             |                 |                                              |                                                       |                    |              |                  |              |                 |           |              |                     |                        |            |           |                   |
|                          |             |                 |                                              |                                                       |                    |              |                  |              |                 |           |              |                     |                        |            |           |                   |
|                          |             |                 |                                              |                                                       |                    |              | 0.00             | 30.00        | 55.00           | 0.00      | 85.00        | 0.00                | 55.00                  |            | 30.00     |                   |

## 4. ทะเบียนการส่งข้อมูลปิดสิทธิ สปสช.

4.1 เมื่อส่งปิดสิทธิ์ สปสช.แล้วรายชื่อจะมาแสดงที่หน้า ทะเบียนการส่งข้อมูลปิดสิทธิ์ สปสช.

| GMS              | 00           | ÷               | H                 | OSxPNHSOC                     | ConfrimPri   | vilegeRe  | gisterForm    | V.1.67.1.12 | - BMS-HC  | SxP PCU     | XE            |         |                 |         |                     |                 |              |                  | -                | 5 X |
|------------------|--------------|-----------------|-------------------|-------------------------------|--------------|-----------|---------------|-------------|-----------|-------------|---------------|---------|-----------------|---------|---------------------|-----------------|--------------|------------------|------------------|-----|
| ×                | Application  | OPD Re          | gistry F          | Refer Registry                | Nurse        | Doctor    | ER Disp       | pensary L   | aboratory | Physic Reg  | jistry Fina   | nce PC  | U Back Offi     | ce To   | ools                |                 |              |                  |                  | 0   |
| 3                | 3            | *               | ۰                 | *                             |              |           |               |             |           |             |               |         |                 |         |                     |                 |              |                  |                  |     |
| Finance<br>Entry | Bill<br>Book | ทะเบียนส        | ปิดสิทธิ<br>สปสช. | ทะเบียนส่งเคลง<br>Fee Schedul | ė            |           |               |             |           |             |               |         |                 |         |                     |                 |              |                  |                  |     |
| Finance          | Finance      | Finance         | Finance           | Finance                       |              |           |               |             |           |             |               |         |                 |         |                     |                 |              |                  |                  |     |
| HOSXP            | PNHSOConfrin | nPrivilegeRegis | terForm V.1.      | .67.1.12 ×                    |              |           |               |             |           |             |               |         |                 |         |                     |                 |              |                  | *                |     |
| ทะเบียน          | การส่งข้อเ   | มูลปิดสิทธิ     | สปสช.             |                               |              |           |               |             |           |             |               |         |                 |         |                     |                 |              |                  | y:21a50e22-1     |     |
| ค้นหา            |              |                 |                   |                               |              |           |               |             |           |             |               |         |                 |         |                     |                 |              |                  |                  |     |
| วันที่รับ:       | ปริการ 12/1  | 1/2567          | - ถึง             | 12/1/2567                     | - HN         |           |               |             | -         |             | ~             |         |                 |         |                     |                 |              |                  |                  |     |
| สถานะร           | ายการ 🌀      | ทั้งหมด 🔘       | ส่าเร็จ (         | 🗇 ยกเล็ก วิธี                 | การปิดสิทธิ  | None sele | ected         | •           | 💽 Ref     | fresh       | 🕑 ปิดสิง      | เธิสปสช |                 |         |                     |                 |              |                  |                  |     |
| รายการ           |              |                 |                   |                               |              |           |               |             |           |             |               |         |                 |         |                     |                 |              |                  |                  |     |
| ลำดับ            | สถานะ ว้า    | ็นที่รับบริการ  | HN                | Queue                         | ชื่อ-นามสกุล | a         | จุดรับบริการ  | ณรก         | Auth Cod  | de (สปสช. เ | ลขอ้างอิง seo | (สปสช.) | วันเวลาที่ปิดส์ | ทธิเ    | เจ้าหน้าที่ปิดสีทธิ | วิธีการปิดสิทธิ | สถานะส่ง FDH | FDH (transaction | n id) วันทียกลึก | v   |
| 1                | 2 1          | 2/1/2567        | 65000250          | 8 4                           | น.ส.ช        | 9         | ส 045 ห้องตร: | ס OPD בי    | PP        | 183         |               | 1000160 | 9 12/1/2567 1   | 4:21:58 |                     | HOSxP           | Z            |                  |                  |     |
|                  |              |                 |                   |                               |              |           |               |             |           |             | N             |         |                 |         |                     |                 |              |                  |                  |     |
|                  |              |                 |                   |                               |              | 1         |               |             |           |             |               |         |                 |         |                     |                 |              |                  |                  |     |
|                  |              |                 |                   |                               |              | (         |               |             |           |             | h             |         |                 |         |                     |                 |              |                  |                  |     |
|                  |              |                 |                   |                               |              |           | ຈະ            | แสดงร       | ายชื่อต่  | ม้ป่วยที่   | า้ได้ทำก      | าารปิด  | สิทธิไปแ        | ล้ว     |                     |                 |              |                  |                  |     |
|                  |              |                 |                   |                               |              |           |               |             | 9         | ข           |               |         |                 |         |                     |                 |              |                  |                  |     |
|                  |              |                 |                   |                               |              |           |               |             |           |             |               |         |                 |         |                     |                 |              |                  |                  |     |

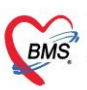

#### 5. การยกเลิกรายการที่มีการปิดสิทธิ สปสช.

5.1.การยกเลิกรายการที่มีการปิดสิทธิ สปสช. ไปแล้วให้กดคลิกขวา และกด "ยกเลิกปิดสิทธิ สปสช."

| (mag) 😑 🛈 =                           | HOSxPNHSOConfrimPrin     | vilegeRegisterForm V.1.67.1.1 | 2 - BMS-HOSxP PCU XE                                                                                                    |                       |                    |                     |                             | - @ X                                |
|---------------------------------------|--------------------------|-------------------------------|----------------------------------------------------------------------------------------------------|-----------------------|--------------------|---------------------|-----------------------------|--------------------------------------|
| Application OPD Registry              | Refer Registry Nurse     | Doctor ER Dispensary          | Laboratory Physic Registr                                                                                                    | y Finance PCU         | Back Office        | Tools               |                             | Ø                                    |
| HOSxPNHSOConfrimPrivilegeRegisterForm | V. 1.67. 1. 12 💌         |                               |                                                                                                    |                       |                    |                     |                             |                                      |
| ทะเบียนการส่งข้อมูลปิดสิทธิ สปสช.     |                          |                               |                                                                                                    |                       |                    |                     |                             | UAT<br>Key:21a50e22-1                |
| ค้นหา                                 |                          |                               |                                                                                                    |                       |                    |                     |                             |                                      |
| วันที่รับบริการ 12/1/2567 - ถึ        | a 12/1/2567 - HN         |                               |                                                                                                    | 2                     |                    |                     |                             |                                      |
| สถานะรายการ 💿 ทั้งหมด 🔘 สำเร็จ        | 🔿 ยกเลิก วิธีการปิดสิทธิ | None selected                 | Refresh                                                                                                    | 2 ปิดสทธิ สปสช        |                    |                     |                             |                                      |
| รายการ                                |                          |                               |                                                                                                    |                       |                    |                     |                             |                                      |
| ลำดับ สถานะ วันที่รับบริการ HN        | Queue ชื่อ-นามสกุล       | ล จุดรับบริการแรก             | Auth Code (สปสช. เลข                                                                                                    | อ้างอิง seq (สปสช.)   | วันเวลาที่ปิดสิทธิ | เจ้าหน้าที่ปิดสิทธิ | วิธีการปิดสิทธิ สถานะส่ง FD | H FDH (transaction id) วันที่ยกลิก เ |
| 1 <b>1</b> 12/1/2567 65               | 08 4 น.ส.ช               | มลศ 045 ท้องคราจ OPD          | PP3 ยกเล็กปิดสิทธิ ส<br>1 ส่งปิดสิทธิ FDH<br>P1 ยกเล็กปิดสิทธิ FI<br>P1                                                                                                    | 1609<br>(F)<br>DH (D) | 12                 | 1                   | HOSxP Z                     |                                      |
| จะแสดงรา                              | ยชื่อผู้ป่วยที่ได้ท่     | ทำการปิดสิทธิไปแล้            | ία de la constante de la constante de la cons |                       |                    |                     |                             |                                      |

#### 6. ตั้งค่าระบบส่งเคลม 13 แฟ้ม

- 6.1 ไปที่ System Setting >> Main Setting >> ค้นหา สปสช.
- 6.2 ใส่ "TOKEN ของโรงพยาบาลสำหรับส่งข้อมูล 13 แฟ้มสำหรับ สปสช." ที่ทำการขอจาก สปสช.
- 6.3 "URL API ส่งข้อมูล 13 แฟ้ม สปสช." ให้ใส่ค่าที่กำหนดเป็นค่า "Y" หรือใส่เป็นลิงก์ URL จากนั้นกดปุ่ม Save

| Main Setting       | Main Setting             |                                                                                                 |
|--------------------|--------------------------|-------------------------------------------------------------------------------------------------|
| Setting Package    | Module                   | ก้าหมดต่า                                                                                       |
| Stored Procedure   | ล้ำดับ ชื่อ              | 🔺 ลักคับ เรื่อ ค่ารู้น้ำหนด                                                                     |
|                    | > 1 เวษระเบียน           | 1 เม็ตส่งข้อมูล MOPH Claim ลปละ. เข้า Production 🗧 ได่ Token ที่ที่าการขอจาก สปสช. 🔵            |
| Announce           | 2 ซักประวัติ             | 2 เมิดส่งข้อมูล EPI สปสช. เข้า Production 🗢 🗢                                                   |
| Application Icon   | 3 ห้องทรวจ               | 3 ใช้ระบบตรวจสอบสิทธิสปสช. V2 2                                                                 |
| Image Server       | 4 นัดหมาย                | 4 ID ของเจ้าหน้าที่สำหรับปัตสิทธิ สปสย.                                                         |
| DB Store Update    | 5 ทันทกรรม               | 5 TOKEN ของโรงษยายาลสำหรับส่งข้อมูล 13 แห้ม สปสช. e ii                                          |
| -<br>mercency Mode | 6 X-Ray                  | 6 URL API ส่งข้อมูล 13 แห้ม สปสช.                                                               |
|                    | 7 ห้องผ่าตัด             | 7 หน้าจอปีคลิทธิสปสะ. ใช้วิธีการส่งข้อมูลแบบ EClaim 16 แฟ้ม 🗢 🚺                                 |
| Sequence           | 8 ท้องจ่ายยา             | 8 TOKEN ของโรงหยาบาลส์หหรับปิศลิทธิ สปสะ                                                        |
| Maintenance        | 9 System                 | 9 URLAPI ระบบปิดสิทธิ์ สปสช.                                                                    |
|                    | 10 Inventory             | 10 ประเภทหน่วยให้บริการ สปสย. ใส่ อ่อรี่สี่ ร้องกามอยู่ได้แล้ว " X " เครื่อใส่ เป็นเอิ เร้      |
|                    | 11 ผู้ป่วยใน             | 11 ตรวจสอบสิทธิผู้รับบริการจาก สปสม. ด้วย A เสพา ไท่ไก้ไว้ไหนดีเป็นไฟไว้ได้ หวือ เสเป็นไส่ได้ไป |
|                    | 12 ห้องตรวจทางปฏิบัติการ | 12 รหัส Token Line Notify แจ้งเดือนการขอ                                                        |
|                    | 13 ห้องกาฆงิน            | 13 ปีคการใช้งานระบบออก Auth Code สปสะ ที่พื่อง                                                  |
|                    | 14 คลินิกพิเศษ           | 14 ส่งข้อมูล eClaim สปสช. เข้า FDH Production 🗧                                                 |
|                    | 15 Lab Patho             | 15 aktiona eΩaim+ share th Production Server API                                                |
|                    | 16 E-Claim บริษัทกลาง    | TOPEN to a Serverana double drawing 12 wile galage                                              |
|                    | 17 BMS Kiosk             | I UNEIN ของ เวงพยาบาลสาหวบสงขอมูล 1.5 แพม สบสข.                                                 |
|                    | 18 ระบบเรียกคิว          | ×                                                                                               |
|                    |                          |                                                                                                 |

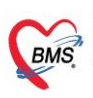

7. การตั้งค่าข้อมูลพื้นฐาน สำหรับส่งเคลม ข้อมูล 13 แฟ้ม (Fee schedule)

#### 7.1 ข้อมูลบุคลากรทางการแพทย์

7.1.1 สามารถเข้าได้ที่เมนู Tools > OPD > บุคลากรทางการแพทย์

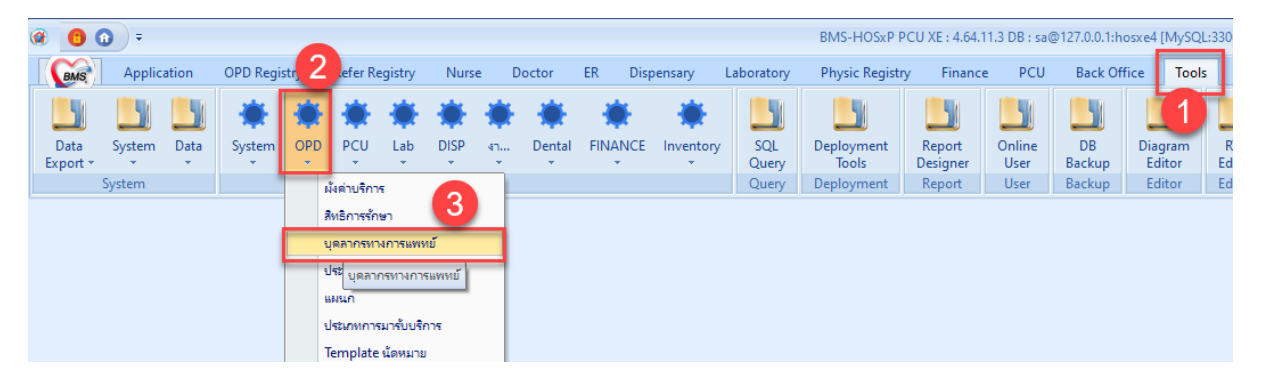

7.1.2 ตรวจสอบการตั้งค่าข้อมูล เลขใบประกอบวิชาชีพ, เลขบัตรประชาชน, Provider Type

| ( HOSxPDoct            | torEntryForm          |                                                           | - =                                          | x   |
|------------------------|-----------------------|-----------------------------------------------------------|----------------------------------------------|-----|
| ข้อมูลบุคลา            | กรทางการแพทย์         |                                                           | G L                                          | .og |
| ข้อมูลทั่วไป           |                       |                                                           |                                              |     |
| ตำแหน่ง                | <b>รหัส</b> 0136      | ชื่อ ๆณ ทดสอบ ระบบ                                        | เพศ ัวันเกิด -                               |     |
| สาขาที่ท่างาน<br>Token | ชื่อแบบยาว (คำนำ ชื่อ | <b>เกล)</b> นาย ทดสอบ ระบบ                                | รหัสสภาวิชาชีพ 01                            |     |
| ลายเซ็นต์              | เลขที่ใบประกอบวิชา    | ชีพ 24.777                                                | วันที่ออกใบอนุญาด                            |     |
|                        | Short Na              | ne                                                        | วันหมดอายุใบอนุญาด 🛛 🗸 🗸                     |     |
|                        | ชื่อภาษาอัง           | าฤษ                                                       | วันที่เข้าเริ่มงาน                           |     |
|                        | ด้าแหน่งห             | ลัก แพทย์                                                 | · วันที่สิ้นสุดงาน ·                         |     |
|                        | เลขที่บัดรประชา       | <b>BIL 110</b>                                            | ย้ายมาจาก 🖉 คัน                              |     |
|                        | คลินิกนัดอัดโน        | រ័តិ                                                      | •                                            |     |
|                        | แผนก/สา               | 11. อายุสารรม                                             | ย้ายไปที่ 🔎 ค้น                              |     |
|                        | เฉพาะเ                | าง อายุมเพทย์โรกหัวใจ                                     | · · · ·                                      |     |
|                        | Provider Ty           | pe umi 3                                                  | Queue Prefix D +                             |     |
|                        | ประเภทบุคลา           | กร อาจารย์แพทย์                                           | *                                            |     |
|                        |                       | ✓ Active Doctor                                           |                                              |     |
|                        |                       | 🗹 บังคับลงผลวินิจฉัยก่อนสั่งยา                            |                                              |     |
|                        |                       | สามารถระบุค่าธรรมเนียมดรวจแพทย์ได้เ<br>ขามพทย์คลิมิภพิเศษ | <b>2</b> 1                                   |     |
|                        |                       | และเอาสุระบบเลือก Slot เวลาที่ระบบนัดหมาย                 | ตใช้ร∾บบเลือก Week Slot Limit                |     |
|                        |                       | 🔲 เปิดใช้ระบบนัด Online                                   | aruss Approve IPD Order                      |     |
|                        |                       | 🗑 เปิดใช้ระบบ QS Caller                                   | <ul> <li>ออก QS Slot ให้อัดโนมัติ</li> </ul> |     |
|                        |                       | 🖲 ยอมให้นัดเกิน Slot ที่สร้างเอาไว้ได้                    |                                              |     |
| 🗧 ລນ                   |                       |                                                           | 🎦 บันทึก 🛛 🗙 ปิด                             |     |

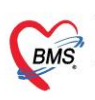

## 7.2 ข้อมูลสิทธิการรักษา

7.2.1 เข้าที่เมนู Tools > OPD > สิทธิการรักษา

| <b>@</b> | •    | •              |          |           |       |                  |                      |       |                  |        |     |         |                                | HOS         | PDo | octorListForm - B   | MS-HOSxP P | CU XE : 4.64   | .11.3 DB : sa | 1.0.1    | :hosxe4 [l    |
|----------|------|----------------|----------|-----------|-------|------------------|----------------------|-------|------------------|--------|-----|---------|--------------------------------|-------------|-----|---------------------|------------|----------------|---------------|----------|---------------|
| BMS      |      | Applic         | ation    | OPD Reg   | istry | -0               | Registry             | Nurse | 2                | Doctor | ER  | Dis     | pensary                        | Laborato    | ory | Physic Regist       | ry Finano  | e PCU          | Back Of       | ffice To | ools I        |
| Data     | S    | <b>b</b> ystem | Data     | System    | OP    | D PC             | U Lab                | DISP  | ان<br>دارید<br>ب | Dental | FIN | ANCE    | inventory                      | SQL<br>Ouer |     | Deployment<br>Tools | Report     | Online<br>User | DB<br>Backup  | Diagran  | n RTI<br>Edit |
| Export   | Sys  | stem           |          |           |       | ผ้งค่าบ          | ริการ                |       |                  |        |     |         |                                | Que         | y   | Deployment          | Report     | User           | Backup        | Editor   | Edit          |
| ด้นหา    |      |                |          |           | 3     | สีทธิกา          | รรักษา               |       | 3                |        |     |         |                                |             |     |                     |            |                |               |          |               |
| Drag a   | colu | mn hea         | ader her | e to grou | p     | บุคลาก<br>ประเทท | รทางการแท<br>เคลินิก | เทย์  |                  |        |     |         |                                |             |     |                     |            |                |               |          |               |
| ล้าสังเ  | 7000 | 14             | ంస్త     | สิก (คาง  | 0     |                  |                      |       |                  | ne     |     | ເວລະຕີໃ | ในป <i>ล</i> ะกรมร <b>ิง</b> ก | 🔺 ด้ำแรง    | ەلە |                     | 11 615 1   |                |               | 12910999 |               |

## 7.2.2 ตรวจสอบการตั้งค่า รหัสมาตรฐาน INSCL

| HOSxPSystemSettingPtt   | ypeEntryForm             | - = x                                                                                             |
|-------------------------|--------------------------|---------------------------------------------------------------------------------------------------|
| ข้อมูลสิทธิการรักษา     | <mark>64 ผู้พิการ</mark> | C Log                                                                                             |
| ข้อมูล                  |                          |                                                                                                   |
| ข้อมูลทั่วไป            | ข้อมูลทั่วไป             |                                                                                                   |
| ค่าธรรมเนียมสิทธิ       |                          | C4 8-2-2 C452                                                                                     |
| ส่วนลด                  | รทส                      |                                                                                                   |
| การจ่ายค่าชดเชยดาม DRGs | สิทธิมาตรฐาน             | บัตรประกันสุขภาพถ้วนหน้า 30 บาท <table-cell></table-cell>                                         |
| บริษัทคู่สัญญา          | การชำระเงิน              | ลูกหนัสิทธิ 🥏 🗸 👘 ใช้สิทธิพนักงาน 🕼 เปิดใช้งาน                                                    |
| การคำนวน DRGs           | ผังด่าบริการ             | ปกติ 🛛 - กลุ่มต่าบริการ -                                                                         |
| วงเงินตามหมวดด่ารักษา   | รหัสมาตรฐาน INSCL        | UCS สิทธิหลักประกันสุขภาพแห่งชาติ                                                                 |
|                         | รหัสมาตรฐาน สปสช.        | 74 คนพิการ -                                                                                      |
|                         | B (1.1                   |                                                                                                   |
|                         | Bentit plan ana.         | หลกประกินสุขภาพแห่งชาต                                                                            |
|                         | วงเงินที่สิทธิรองรับ     | ส่วนเกินจากนี้ให้ไข้ลิทธิ 🗸                                                                       |
|                         | ОРВКК Туре               | <u>OP มัดรตัวเอง</u> - ใช้ Grouper Version 6305 -                                                 |
|                         |                          | 🗌 ไม่ท้องระบุวันหมดอายุ 📃 ต้องระบุบริษัทศูสัญญา                                                   |
|                         |                          | 🗌 พิมพ์หนังสือรับรองยานอกบัญชัยาหลักที่ห้องทรวจ 👘 บังคับคิดค่าห้อง IPD วันที่ 2 เมื่อเลย 24 ชม.   |
|                         |                          | 🗌 ปัดเสษราคา เมื่อบันทึกรายการย่อย 🔲 ปัดเสษขึ้นเสมอ                                               |
|                         |                          | 🗹 ใช้ในการคิดค่าบริการตามผังค่าบริการ 📃 โอนค่าใช้จ่ายเข้าระบบการเงินเมื่อบันทึกจ่ายยา             |
|                         |                          | 🗌 ปัตเศษราคา ที่ระบบโอนรายการทางการเงิน 🦳 ตรวจสอบ Auth Code ที่จุดรับบริการ (เฉพาะสิทธิของ สปสช.) |
|                         |                          | 🗌 สะสมยอดสวัสดิการ                                                                                |
|                         |                          | 🗌 คำนวนส่วนลดเมื่อโอนถ่าบริการเข้าระบบห้องการเงิน                                                 |
|                         |                          | 🗌 ส่งข้อมูลออกโปรแกรม E-Claim                                                                     |
| 🗧 ລນ                    |                          | 🛅 บันทัก 🛛 ปิด                                                                                    |

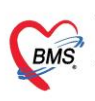

#### 7.3 หมวดค่ารักษาพยาบาล

7.3.1 เข้าที่เมนู Tools > FINANCE > รายการหมวดค่ารักษาพยาบาล

|                  | <b>()</b> = |       |          |      |          |         |       |                   |        |        | HOSxPSyste     | mSettingPhar  | macyNonDru        | igltemsMa    | ainForm  | - BMS-HO       | SxP PCU XE   | 1.3 DE            | 3 : sa@1 |
|------------------|-------------|-------|----------|------|----------|---------|-------|-------------------|--------|--------|----------------|---------------|-------------------|--------------|----------|----------------|--------------|-------------------|----------|
| BMS              | Applic      | ation | OPD Regi | stry | Refer Re | egistry | Nurse | e Do              | octor  | ER E   |                | Laboratory    | Physic Re         | gistry       | Finance  | PCU            | Back Of      | fice Too          | ls I     |
| Data<br>Export * | System      | Data  | System   | OPD  | ÷        | kab     | DISP  | انگ<br>مانند<br>م | Dental | FINANC | E Inventory    | / 33          | Deployme<br>Tools | nt Re<br>Des | port     | Online<br>User | DB<br>Backup | Diagram<br>Editor | RT       |
|                  | System      |       |          |      |          |         | Sett  | ing               |        | 511    | เการหมวดค่ารัก | ษาพยาบาล      | byme              | nt Re        | port     | User           | Backup       | Editor            | Edit     |
| ค่ำค้นห          | 1           |       |          |      | หมวด     | 1       |       |                   |        |        | เการหมวดคาร์กเ | ษาพยายาล รแบเ | ุ เหา             | Exc          | cel Expo | ort            |              |                   |          |

## 7.3.2 กำหนดหมวดค่ารักษาพยาบาล หมวด E-Claim

| ( HOSxPSystemSettingFin             | ancelncomeEntryForm                                                                                                    | - = X |
|-------------------------------------|----------------------------------------------------------------------------------------------------|-------|
| ข้อมูลหมวดค่ารักษาห                 | เยาบาล                                                                                                    | C Log |
| ข้อมูลทั่วไป                        |                                                                                                    | A     |
| รหัส 05 ชื่อ<br>ลำดับการพิมพ์เอกสาร | ค่าเวชภัณฑ์ที่มิใช่ยา<br>0 ฺิ ♥ ยอมให้แยกค่าใช้จ่ายระหว่างสิทธิได้ 🖻 ไม่ส่งออกข้อมูล สกส. ลำดับประมวลผล Finance 0 ္<br>🖻 ไม่คิดส่วนลดพิเศษ ห้องการเงิน |       |
| หมวดตามผังบัญชีอื่น                 |                                                                                                    |       |
| หมวดมาตรฐาน<br>หมวดกำหนดเอง 1       | ค่ายาและเวชภัณฑ์                                                                                                    | =     |
| หมวดกำหนดเอง 2                      | เวชภัณฑ์ที่ไม่ใช่ยา 🗸                                                                                                    |       |
| หมวดกำหนดเอง 3                      | •                                                                                                    |       |
| หมวดกำหนดเอง 4                      | •                                                                                                    |       |
| หมวดตามกลุ่ม DRGs                   | ยาและเวชภัณฑ์ 🔹                                                                                                    |       |
| หมวดประกันสังคม                     | •                                                                                                    |       |
| หมวด ลีกลี.                         | ค่าเวชภัณฑ์ที่มีใช่ยา 🗸                                                                                                    |       |
| หมวด สกส. ผู้ป่วยใน                 | ค่าเวชภัณฑ์ที่มีใช่ยา -                                                                                                    |       |
| หมวด นค.2                           | ค่ายาและเวชภัณฑ์ 🗸 🗸                                                                                                    | _     |
| หมวด E-Claim                        | เวชภัณฑ์ที่ไม่ใช่ยา 👻                                                                                                    |       |
| หมวด บริษัทกลาง                     | ค่าเวขภัณฑ์ที่มิไข่ยา 🔹                                                                                                    | _     |
| ต่าบริการใช้แยกวงเงิน               | · · · ·                                                                                                    |       |
| ระบบบัญชี                           |                                                                                                    | ] •   |
| 🗧 ລນ                                | 🗎 บันทึก                                                                                                    | 🔀 ปิด |

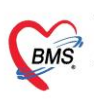

## 7.4 ข้อมูลพื้นฐานรายการยา

7.4.1 เข้าที่เมนู Tools > DISP > รายการเวชภัณฑ์ยา

| ۲      | 6     | ÷        |          |            |        |             |          |       |           |             |         | HOSxPS    | ystemSettin  | gFinanceIncomel | ListForm - BM | S-HOSxP P | CU XE : 4.64. | 11.3 DB : sa@ | 127.0.0.1:h | osxe4 [MySQL:3 |
|--------|-------|----------|----------|------------|--------|-------------|----------|-------|-----------|-------------|---------|-----------|--------------|-----------------|---------------|-----------|---------------|---------------|-------------|----------------|
| BMG    | 3     | Applic   | ation    | OPD Regi   | stry   | Refer R     | egistry  | Nurse | D         | Ooctor      | ER Di   | spensary  | Laboratory   | Physic Regist   | ry Financ     | e PCU     | Back Of       | fice Tool     | s [1]       | <b>)</b>       |
| Data   | ļ     | System   | Data     | System     | OPD    | الله<br>PCU | )<br>Lab | DISP  | 2         | )<br>Dental | FINANCE | inventory | SQL<br>Querr | Deployment      | Report        | Online    | DB<br>Backup  | Diagram       | RTF         | Upgrade        |
| Export | S     | ystem    |          |            |        |             |          | 51    | ยการวิธีเ | การใช้มา M  | ode 2   |           | Query        | Deployment      | Report        | User      | Backup        | Editor        | Editor      | Structure      |
| ค้นหา  | 1     |          |          | 6          | 🔉 Refr | esh         |          | รา    | ยการวิธีเ | การใช้มา M  | ode 3   | 3         |              |                 |               |           |               |               |             |                |
| Drag a | col   | umn hea  | ader her | e to group | by the | it colum    | n        | รา    | ยการเวจ   | ชภัณฑ์ยา    |         |           |              |                 |               |           |               |               |             |                |
| ล้ำตับ | รารัง | ร ชื่อหา | มวด      |            | -      |             |          | 57    | ยการค่า   | รักษาพยาบ   | าล      |           |              | ຮນວສ E-Clai     | im            |           |               | 1611          | ตก้างเนตเอง | 1              |
| - WID  | 01    | - DOM    |          |            |        |             |          | รา    | ยการรห้   | a TMT CO    | DE      | -         |              | 1 P 1           |               |           |               | PHN           |             |                |

7.4.2 ตรวจสอบการตั้งค่ารหัสมาตรฐาน TMT

ตั้งค่าที่ tab : สกส./FWF

## โดยกด ค้นหา รหัส TMT code และบันทึกรายการ

| HOSxPSystemSet                                                                                                    | ttingPharmacyDrugItemsEnt | tryForm                             |                                           |               | - = ×            |
|----------------------------------------------------------------------------------------------------|---------------------------|-------------------------------------|-------------------------------------------|---------------|------------------|
| ข้อมูลเวชภัณฑ์ย                                                                                                    | en PARACETAN              | 4OL 500 mg. เม็ด                    |                                           |               |                  |
| ข้อมูล                                                                                                    |                           |                                     |                                           |               |                  |
| *                                                                                                    | สกส.                      |                                     |                                           |               |                  |
| <ul> <li>•</li> <li>•</li></ul> |                           |                                     |                                           |               |                  |
| ออลูดกรณ                                                                                                    | Product category          | ยาแผนปัจจุบันที่เป็นผลิตภัณฑ์ทางการ | ล้า                                       |               | •                |
| วิธีให้                                                                                                    | Claim control type        |                                     |                                           |               | <b>*</b>         |
| <br>การติดด่างเริการ                                                                                                    | Drug code                 | 403072 🗖 ค้นหา                      | Rev. I                                    | Date 1/8/2562 | <b>•</b>         |
| สิทธิการสั่งใช้                                                                                                    |                           | PARACETAMEL (พาดาร์นลบ) (           | paracetamol 500 mg) tablet, 1 tablet (TP  | J)            |                  |
| คำแนะนำ                                                                                                    |                           |                                     |                                           |               |                  |
| การพัดจ่ายคลังสินค้า                                                                                                    |                           |                                     |                                           |               |                  |
| คำค้นหา                                                                                                    |                           |                                     |                                           |               | <b>•</b>         |
| กลุ่มการออกฤทธิ์                                                                                                    | DFS code                  | DFS text                            |                                           |               |                  |
| ชื่อเรียกอื่นๆ                                                                                                    | มูลค่าที่เบิกได้          | 0.500 บาท                           | 📝 สิ่งเบิก สกส. OPD 🛛 📝 สิ่งเบิก สกส. IPD |               |                  |
| รหัสมาตรฐาน                                                                                                    | FWF                       |                                     |                                           |               |                  |
| กำหนดโรคที่สิ่งได้                                                                                                    |                           |                                     |                                           |               |                  |
| ตรวจสอบการสั่ง                                                                                                    | FWF Item Code             |                                     |                                           |               | <b>•</b>         |
| การแจ้งเทือน                                                                                                    | State Item Code           |                                     |                                           |               | •                |
| เอกสารแนบ                                                                                                    |                           |                                     |                                           |               |                  |
| รูปภาพ                                                                                                    | TPU Code List             |                                     |                                           |               |                  |
| ประวัติการสั่งใช้                                                                                                    |                           |                                     |                                           |               |                  |
| Drug Interaction                                                                                                    |                           |                                     |                                           |               |                  |
| ประวัติรายการ                                                                                                    |                           |                                     |                                           |               |                  |
| Drug Information                                                                                                    | 1                         |                                     |                                           |               |                  |
| สกส./FWF                                                                                                    |                           |                                     |                                           |               |                  |
| การปรับปรุงราคา                                                                                                    |                           |                                     |                                           |               |                  |
| พิมพ์                                                                                                    |                           |                                     |                                           |               |                  |
| QR Code                                                                                                    |                           |                                     |                                           |               |                  |
| คุณสมบิทิอินๆ<br>,                                                                                                    |                           |                                     |                                           |               |                  |
| <b>8</b> ລນ                                                                                                    |                           |                                     |                                           |               | 🦰 บันทึก 🛛 🗙 จิต |
|                                                                                                    |                           |                                     |                                           |               |                  |

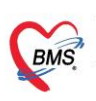

## 7.5 ข้อมูลพื้นฐานรายการ Lab

- 7.5.1 เข้าที่เมนู Toos > Lab >รายการ Lab Tests (รายการ items )
- 7.5.2 เข้าที่เมนู Toos > Lab > รายการ Lab Profile (รายการ profile )

| ء 🕒 🚯 🕼                          |                      |                        | 1                 | HOSxPSystem  | SettingLabltems     | - BMS-HOSxP        | PCU XE : 4.64.11.3      | DB : sa@127.0.0.1:ho     |
|----------------------------------|----------------------|------------------------|-------------------|--------------|---------------------|--------------------|-------------------------|--------------------------|
| Application O                    | PD Registry Refer Re | egistry Nurse Doctor   | ER Dispensary     | Laboratory   | Physic Registry     | y Finance          | PCU Bac                 | Of Tools                 |
|                                  | * * *                | * 2 * *                | * *               |              |                     |                    |                         |                          |
| Data System Data<br>Export • • • | System OPD PCU       | Lab DISP 41 Dental     | FINANCE Inventory | SQL<br>Query | Deployment<br>Tools | Report<br>Designer | Online DB<br>User Backu | Diagram F<br>p Editor Ed |
| System                           |                      | รายการ Lab Tests       |                   | Query        | Deployment          | Report             | User Backu              | p Editor Ed              |
| กลุ่ม                            |                      | รายการ Lab Profile     |                   |              | I.S. 🔇              | Refresh            | Import TMLT             |                          |
| ลำด้าเ Active กลุ่ม              | ล้ำดังแสดงผล         | กาหนดสทธเจาหนาทหอง Lab | หน่วย             | ค่าปกติ      | คำห่วยเห            | เลือ ค่าม          | มาตรชาน รา              | จา รหัสมา                |

## 7.5.3 กำหนดการตั้งค่า รหัสมาตรฐาน TMLT

1. ข้อมูล Lab Tests > ที่แท็บ ข้อมูลทั่วไป > Map รหัส ข้อมูล TMLT กดปุ่ม บันทึก

| ( HOSxPSystemSettingL                      | abltemsEntryForm      |                |           |                 |                |            |                                  |             |                                                                                                    | -                | □ X |
|--------------------------------------------|-----------------------|----------------|-----------|-----------------|----------------|------------|----------------------------------|-------------|----------------------------------------------------------------------------------------------------|------------------|-----|
| ข้อมูล Lab Tests                           |                       |                |           |                 |                |            |                                  |             | Activ                                                                                                    | e [ 🖸            | Log |
| ข้อมูลทั่วไป                               | ข้อมูล Lab Tests      |                |           |                 |                |            |                                  |             |                                                                                                    |                  |     |
| การทรวจสอบสิทธิ<br>การจำกัดการสั่งตาม Form | ชื่อ BUN              |                |           |                 | กลุ่ม          | Biocher    | mistry                           |             |                                                                                                    | -                |     |
|                                            | หน่วย mg%             |                | ค่าปกติ   | 6-20            |                |            | ค่ามาตรฐาน                       |             |                                                                                                    |                  |     |
|                                            | คำช่วยเหลือ           |                |           |                 |                |            | ลำดับแสดงผล                      | 3018 🛟      | ใช้เวลา 🛛 🌻                                                                                                    | ชั่วโมง          |     |
|                                            | Specimen CLO          | TTED BLOOD 🛛 👻 | ECode     | i77             |                |            | ข้อความช่วยเหลือ                 |             |                                                                                                    | •                |     |
|                                            | การแจ้งเทือนเมื่อสั่ง |                |           |                 |                |            |                                  |             |                                                                                                    | -                |     |
|                                            | Loinc Code            |                | ด้นหา     |                 |                |            |                                  |             |                                                                                                    |                  |     |
|                                            | ด่าบริการ             | 3002968        | ด้นหา     | BUN (Bloo       | d Urea Nitrog  | jen)       |                                  |             |                                                                                                    |                  |     |
|                                            | รหัส Lab มาตรฐาน      | 0622401        | ด้นหา     | Red blood       | cell count, wł | nole blood | d                                |             |                                                                                                    | •                |     |
|                                            | Sub Group             |                |           |                 |                |            | <ul> <li>เวลารอเฉลี่ย</li> </ul> | 0           | 🗘 นาที                                                                                                    |                  |     |
|                                            | TMLT                  | 320237         | Choriogo  | nadotropin.k    | eta subunit [  | IU/L; mU/  | /mL] in Serum or Pl              | asma        |                                                                                                    | -                |     |
|                                            | การรายงานผล           |                |           |                 | N              |            |                                  |             |                                                                                                    |                  |     |
|                                            | ประเภทของผล La        | b              |           |                 | 13             |            |                                  |             |                                                                                                    |                  |     |
|                                            | 🖲 ทัวเลข              | 🔾 ตัวอักษร     | ประเภทร   | องรายงานผล      |                | <b>→</b> 3 | จานวนบรรทด U                     | <b>-</b>    |                                                                                                    |                  |     |
|                                            | Lookup List           |                | 📃 ทรวจสอบ | ประวัติการสัง L | ab ย้อนหลัง    | 0 🛟 रै     | วัน <b>⊠เ</b> ดือนเมื่อมีค่าผิด  | ตปกติ<br>1  | ไม่รายงานผลให<br>เมืองเป็นสาย<br>เมืองเป็นสาย<br>เป็นสาย<br>เป็นสาย<br>เป็นหมาย<br>เป็นหมาย<br>เป็น<br>เป็นหมาย<br>เป็นหมาย<br>เป็นหมาย<br>เป็นหมาย<br>เป็นหมาย<br>เป็นหมาย<br>เป็นหมาย<br>เป็นหมาย<br>เป็นหมาย<br>เป็นหมาย<br>เป็นหมาย<br>เป็นหมาย<br>เป็นหมาย<br>เป็นหมาย<br>เป็นหมาย<br>เป็นหมาย<br>เป็นหมาย<br>เป็นหมาย<br>เป็นหมาย<br>เป็นหมาย<br>เป็นหมาย<br>เป็นหมาย<br>เป็นหมาย<br>เป็น<br>เป็นหมาย<br>เป็นหมาย<br>เป็น<br>เป็นหมาย<br>เป็น<br>เป็น<br>เป็นหมาย<br>เป็นหมาย<br>เป็นหมาย<br>เป็นหมาย<br>เป็นหมาย<br>เป็นหมาย<br>เป็น<br>เป็น<br>เป็น<br>เป็นหมาย<br>เป็น<br>เป็น<br>เป็น<br>เป็น<br>เป็น<br>เป็น<br>เป็น<br>เป็น | เว้นที่สิ่ง<br>0 |     |
|                                            |                       |                |           |                 |                |            | 🗌 เทอนเมอถงกาว                   | มาฤขา       | <ul> <li>เทอนเมอถงกาว</li> <li>ด้อง NPO ก่อง</li> </ul>                                                                                                    | กฤฑ.2<br>แตรวจ 0 | :   |
|                                            |                       |                |           |                 |                |            | 🔜 ตรวจสอบผล L                    | .ab ตามอา   | ยุ กำหนดผล                                                                                                    |                  |     |
|                                            |                       |                |           |                 |                | -          | 🗌 แจ้งเดือนประวั                 | ทิผลผิดปกด์ | i                                                                                                    |                  |     |
|                                            |                       |                |           |                 |                |            | 🗌 แยกออกเลขที่ (                 | Order No    | Prefix                                                                                                    |                  |     |
|                                            | ผล                    |                |           |                 |                |            |                                  |             |                                                                                                    |                  | -   |
| 🗧 ລນ                                       | 77                    |                |           |                 |                |            |                                  |             | 💾 บันทึก                                                                                                    | <b>X</b> 1       | โค  |

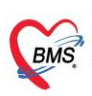

## 2. ข้อมูล Lab Profile > Map รหัส ข้อมูล TMLT กดปุ่ม บันทึก

| 🛞 HOSxPS                 | SystemSettingLabItemsSubGroupEntryForm | - = x                   |
|--------------------------|----------------------------------------|-------------------------|
| Lab Pro                  | ofile                                  | C Log                   |
| Profile                  |                                        |                         |
| ชื่อ                     | PT-INB                                 |                         |
| E Code                   | g85 Specimen                           |                         |
| ด่าบริการ                | PT (Prothombin Time)                   | 🗸 🖸 ค้นหา               |
| กลุ่ม                    | Hematology                             | ·                       |
| ระยะเวลาร                | รอคอยเฉลี่ย 0 🗘 นาที                   | 🗌 ต้อง NPO ก่อนตรวจ 🛛 🏮 |
| TMLT                     | 308081 aPTT [sec]                      | Ţ                       |
| รา <mark>มการใน</mark> F | Profile                                |                         |
| 🚽 เพื่อ                  | ้ม 💫 แก้ไข                             |                         |
| ลำดับ ชื่อ               | • Lab                                  |                         |
| > 1 aF                   | PT                                     |                         |
| 2 IN<br>3 CC             | NR<br>ontrol PT                        |                         |
|                          |                                        |                         |
|                          |                                        |                         |
|                          |                                        |                         |
|                          |                                        |                         |
|                          |                                        |                         |
|                          |                                        |                         |
| ee_ee_e►                 | > > > + + − + < × < + * <              | •                       |
|                          |                                        | 🗖 X                     |
| 🔯 ລນ                     |                                        | 🗖 บนทก 🛛 🔀 ปต           |

## 7.6 ข้อมูลค่ารักษาพยาบาล

7.6.1 เข้าตั้งค่าที่เมนู Tools> DISP > รายการค่ารักษาพยาบาล

| ۲ ک              | <b>()</b> = |       |          |      |          |          |      |           |             |         | HOSx           | PSystemSet   | tingLabltemsSubG    | Group - BMS-       | HOSxP PCU      | XE : 4.64    | DB : sa@12        | 27.0. |
|------------------|-------------|-------|----------|------|----------|----------|------|-----------|-------------|---------|----------------|--------------|---------------------|--------------------|----------------|--------------|-------------------|-------|
| BMS              | Applic      | ation | OPD Regi | stry | Refer Re | egistry  | Nu   | 2         | octor       | ER Dis  | pensary        | Laboratory   | Physic Registr      | y Financ           | e PCU          | Back         | .e Too            | ls    |
|                  |             |       | ۰        | ۲    | ۲        | ۲        | ۲    | ۲         | ۲           | *       | *              |              |                     |                    |                |              |                   |       |
| Data<br>Export • | System      | Data  | System   | OPD  | PCU      | Lab<br>+ | DISP | ۹٦<br>ب   | Dental      | FINANCE | Inventory<br>* | SQL<br>Query | Deployment<br>Tools | Report<br>Designer | Online<br>User | DB<br>Backup | Diagram<br>Editor | E     |
|                  | System      |       |          |      |          |          |      | มการวิธี  | การ์ใช้ยา M | ode 2   |                | Query        | Deployment          | Report             | User           | Backup       | Editor            | I     |
| ค้นหา            |             |       |          |      |          |          | 5    | ายการวิธี | การ์ใช้ยา M | 3       |                |              |                     |                    |                |              |                   |       |
|                  |             |       |          |      |          |          |      | ายการเวง  | หกักแต่มา   | 3       |                |              |                     |                    |                |              |                   |       |
| ลำตับ ชื่        | a Profile   |       |          |      |          | รหัส     | i 🛁  |           |             |         |                | กลุ่ม        |                     | ค่าร               | ปริการ         |              |                   |       |
| 15 C             | ROSSMT      | CHING |          |      |          | a32      |      | ายการดา   | รกษาพยาบ    | าล      |                | Blood F      | lank                |                    |                |              |                   |       |

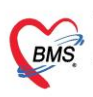

7.6.2 ที่ แท็บข้อมูลทั่วไป > กำหนด รหัส Bill Code ของรหัสกรมบัญชีกลาง

| 🔮 HOSxPSystemSet                   | ttingPharmacyNonDrugItemsEntryForm                                                        | - = >                                                                               |
|------------------------------------|-------------------------------------------------------------------------------------------|-------------------------------------------------------------------------------------|
| ข้อมูลค่ารักษาพ                    | ยาบาล เอาสิ่งแปลกปลอมออกจากหู                                                             | C Log                                                                               |
| ข้อมูล                             |                                                                                           |                                                                                     |
| ข้อมูลทั่วไป                       | ข้อมูลทั่วไป                                                                              |                                                                                     |
| การคิดค่าบริการ<br>สิทธิการสั่งใช้ | รหัสรายการ 3000525 หมวดต่ารักษาพยาบาล ต่าบริการอื่น ๆ ที่ไม่เกี่ยวกับการรักษาพยาบาลโดยตรง | - ๗ เปิดใช้งาน                                                                      |
| รูปภาพ                             | ชื่อ (ไทย) เอาสิ่งแปลกปลอมออกจากหู                                                        | 🔽 ไม่พิมพ์ Sticker OPD                                                              |
| การทัดจ่ายคลังสินค้า               | ชื่อ (อังกฤษ) หน่วย ครั้ง                                                                 | 📝 ไม่พิมพ์ Sticker IPD                                                              |
| คุณสมบัติอื่นๆ<br>คำค้นหา          | ราคาขย 100.00 ราคาบุน 🔳 ราคานี้ถูกปรับปรุงจากราคาจากระบบตลังสินค้า                        | 🥑 พิมพ์ Sticker Summary<br>📄 ไม่ Remed                                              |
| ด่าบริการอัตโนมัติ<br>กองทุนพิเศษ  | ดูณสมบัติ 17 ดำบริการทางการแฟทย์                                                          | OPD                                                                                 |
| การเบิกตามสิทธิ                    | วัตถุประสงค์ 17                                                                           | <ul> <li>จำนวนสิ่งเริ่มดัน 0 ÷</li> <li>ท้ามสิ่งมากกว่า 0 ÷</li> <li>IPD</li> </ul> |
|                                    | Bill Code 71230 Bill Number 11.3.4 สีตัวอักษร 💽                                           | … จำนวนสิ่งเริ่มต้น 0 🛟                                                             |
|                                    | ADP Type ถ่าบริการทางการพยาบาล                                                            | 🗸 ห้ามสั่งมากกว่า 0 🌻 😓                                                             |
|                                    | ADP Code 71230นอาสิ่งแปลกปลอมออกจากหู                                                     | • · · · · · · · · · · · · · · · · · · ·                                             |
|                                    | Product category (สกส.) อื่นๆ                                                             | • Rev.date •                                                                        |
|                                    | FWF Item Code                                                                             | •                                                                                   |
|                                    | หมวดย่อยค่ารักษาพยาบาล                                                                    | ·                                                                                   |
|                                    | กลุ่มค่ารักษา                                                                             | 🦳 ดำห้อง                                                                            |
|                                    | UCEF Code *                                                                               |                                                                                     |
| 🐻 ລນ                               |                                                                                           | 📘 บันทึก 🛛 🗶 ปิด                                                                    |

- 8. กรณีถ้าต้องการให้ส่งเคลมพร้อมกับปิดสิทธิ
  - 8.1 ให้ติ๊กที่ "ส่งเคลม 13 แฟ้มหลังจาก ปิดสิทธิ"
  - 8.2 กดปุ่ม "ปิดสิทธิ สปสช."

| CRMS C                  | 0           | +                     |                        |                         |               |                     |                      |               |                   |          |              |                                                                                                    | - 🛪 x              |
|-------------------------|-------------|-----------------------|------------------------|-------------------------|---------------|---------------------|----------------------|---------------|-------------------|----------|--------------|----------------------------------------------------------------------------------------------------|--------------------|
| × A                     | pplication  | OPD Registry          | Refer Registry         | Nurse                   | Doctor        | ER Dispensar        | y Laboratory Phy     | ysic Registry | Finance PC        | U Back O | ffice Tools  |                                                                                                    | 0                  |
| 😢 HOSxPLo               | ginWelcom   | eHTMLForm 🔇 HOSxi     | PSystemSettingMai      | nForm 🥨 I               | HOSxPDoctor   | OnstopServiceEntryF | form 🗵               |               |                   |          |              |                                                                                                    |                    |
| Doctor (                | OneSto      | op Service            |                        |                         |               |                     |                      |               |                   |          |              |                                                                                                    | 💽 Log 🛛 ปิด        |
| ดรวจรักษา               | Visit List  |                       | ( HOSEPN               | HSOConfirm              | PrivilegeEor  | m                   |                      |               |                   | ×        |              |                                                                                                    |                    |
| ข้อมูลผู้รับบ           | เริการ      |                       | 2.2.2.                 |                         |               |                     |                      |               | UAT               |          |              |                                                                                                    |                    |
| HN 65                   |             | 🞴 ชื่อ                | ับดส <b>ทธ</b> ส<br>น. | ปสบ. <mark>14</mark> .3 |               |                     |                      |               | Key:21a           | 50e22-1  | No Resync VI | N Contraction of the second second second second second second second second second second second second second |                    |
|                         | _           |                       | ข้อมูลจากป             | วัดร                    |               |                     |                      |               |                   |          |              |                                                                                                    |                    |
| การส่งดรว               | 19 <u>-</u> | โอนค่ารักษา           | คำน่าห                 | น้า                     |               |                     |                      |               |                   |          |              |                                                                                                    |                    |
| การคัดกระ               | ao (        | สิทธิการรักษาปัจจุบัน |                        | เศ                      |               |                     |                      |               |                   |          |              |                                                                                                    |                    |
| การตรวจราง              | n10<br>b    | การตรวจสอบสิทธิ       |                        | *สิทธิกา                | เรรักษา : บัด | เรประกันสุขภาพถัง   | นหน้า                |               |                   |          |              |                                                                                                    |                    |
| การสัง X-R              | tav         | ลำดับ สถานะ รหัส      | ชื่อ                   | มมริการ Lo              | gs -          |                     |                      |               |                   |          | อทำรายการ วง | เงินสวัสดิกา ใช้สวัสดิการ สวัสดิการคงเข ประเภทการช่าระ                                                          | ເລນກີ່ໃນເສຈົ້ຈຈັນເ |
| หัดถการทั่ว             | าป >        | 1 🙎 89                | บัด คาบรการ            | ราบอ่ารักษา             |               |                     | 801                  | นนี้สิทธิ     |                   |          | 0.00         | 0.00 0.00 0.00 ลูกหนี้สิทธิ                                                                                     |                    |
| อุบัดิเหตุ              | 100         | ( «( « > »» »») + -   |                        | ต้องช่าระ               |               |                     |                      | ສ່ວນຄອ        |                   |          |              |                                                                                                    | •                  |
| ทันดกรรม                | u a         | สรุปการทำรายการค่าใช่ | ไล่าเ                  | n 11                    | ไอนค่าบริกา   | s (ช່າรະເงินເວง) V. | 3 ชำระเงิน (หลังหักส | ร่วนลด)       |                   |          |              |                                                                                                    |                    |
| การวินิจฉั              | u           | 🛃 ออกใบเสร็จรับเงื    | ่น ปิดสิทธิสบ          | ปสช. / FDH              |               |                     |                      |               |                   | _        | - EClaim     | ปีดสิทธิ สปสช. เรียกคิวผู้ป่วย [Ctrl+Q]                                                                         |                    |
| การสังยา                |             | ลำดับ สถานะ สิทธิ     | รหัง                   | สหน่วยบริการ            | 5             |                     | สิทธิการรักษาพ       | เยาบาล UCS    |                   |          | รวมจำนวน     | เงิน ส่วนลดพิเศษ ทำรายการไปแล้ ด้างช่าระ ยอดคงเหลือ                                                             |                    |
| การชำระเง้              | iu -        |                       | ,                      | /isit numbe             | r             |                     | วันที่เข้ารับ        | มมริการ 12/1  | /2567 9:05:48     | Ŧ        |              |                                                                                                    |                    |
| การนดหม<br>ดารให้ด่วะเห | าย          |                       | Tra                    | insaction ID            |               |                     | วันที่ทำการเบ        | ໄກສັກຮີ 12/1  | /2567 15:17:57    | *        |              |                                                                                                    |                    |
| การส่งตัว               | 241         |                       | เลขบัตร 1              | ปชช. ผู้บันทึก          | h             |                     |                      |               | ดสิทธิ FDH ต่อจาก | สปสช.    |              |                                                                                                    |                    |
| Note                    |             |                       |                        |                         |               | 0 I                 | Cart                 | 2             |                   |          |              |                                                                                                    |                    |
|                         |             |                       |                        |                         |               | 🧶 อ่านบิดร          | 💟 ปิดสิทธิ สปส       | 11. Oi        | ไดสิทธิ FDH       |          |              |                                                                                                    |                    |
|                         |             |                       |                        |                         |               |                     |                      |               |                   |          |              |                                                                                                    |                    |
|                         |             |                       |                        |                         |               |                     |                      |               |                   |          |              |                                                                                                    |                    |
|                         |             |                       |                        |                         |               |                     | •                    |               |                   |          |              |                                                                                                    |                    |
|                         |             |                       | อาส่งเค                | ຄນ 🔽 ສີ                 | นคลม 13 แข    | ฟัมหลังจาก ปิดสิทชิ | ส่งเคลม FDH          |               |                   | 🗙 ปิด    |              |                                                                                                    |                    |
|                         |             |                       |                        |                         |               |                     |                      |               |                   |          |              |                                                                                                    |                    |

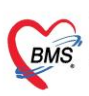

## 8.3 หลังปิดสิทธิสำเร็จแล้ว ระบบจะแสดงหน้าจอ " ส่งข้อมูล 13 แฟ้ม"

## 8.4 ให้ตรวจสอบข้อมูล และกดปุ่ม "ส่งเคลม"

| BMS U                            |                                       |                                                                                                    |                     |
|----------------------------------|---------------------------------------|----------------------------------------------------------------------------------------------------|---------------------|
| Application OPD Registry R       | efer Registry Nurse Doctor ER         | Dispensary Laboratory Physic Registry Finance PCU Back Office Tools                                                               |                     |
| HOSxPLoginWelcomeHTMLForm HOSxPS | vstemSettingMainForm                  | rviceEntryForm 🗵                                                                                                    |                     |
| Doctor OneStop Service           |                                       | 🛞 HOSxPNHSOEclaimFeeScheduleForm – 🗖 🗙                                                                                            | 🖸 Log 🛛 ปิด         |
| ตรวจรักษา Visit List             | HOSxPNHSOConfirmPrivilegeForm         | ส่งข้อมูล 13 แฟ้ม (Fee schedule)                                                                                                  |                     |
| ข้อมูลผู้รับบริการ               |                                       | Key,el851c1e-d                                                                                                    |                     |
| HN 65 🚺 ชื่อ น.                  | บดสารธสบสว. น.ส.                      | ขอมูลพุบาย                                                                                                    |                     |
|                                  | ข้อมูลจากบัดร                         | Yuna Yuna Yuna Yuna Yuna Yuna Yuna Yuna                                                                                           |                     |
| การส่งครวจ โอนค่ารักษา           | คำนำหน้า น.ส. ชื่อ                    | Finger: 0                                                                                                    |                     |
| การคัดกรอง                       | เพศ หญิง วันเกิด 5/5/254              | นกอง<br>HN                                                                                                    |                     |
| การตรวจร่างกาย                   | *สิทธิการรักษา : บัตรประกัน           | čina na se se se se se se se se se se se se se                                                                                    |                     |
| การสัง Lab การสัง สถานะ สวัส     | ข้อมูลการรับบริการ Logs               |                                                                                                    | ເວລາທີ່ໃນແຫ້ຂົງອັງແ |
| การสัง X-Ray > 1 ? 89 บัต        | ค่าบริการ                             | วันที่มา 12/1/2567 - เวลา 09:05 🗘 สิทธิ <mark>บัตรประกันสุขภาพถ้วนหน้า</mark> สิ่งต่อท้อง 001 ท้องตรวจ E - 🔟 ความเร่งด่วน ปกติ(ขา | เลษทายแลรงรอย       |
| ห้ดถการทั่วไป                    | ยอดรวมค่ารักษา 90.00                  | แผนก อาซุรกรรม การมา มามอง (ท้องบัตร) การพรวจสุขภาพทั่วไป น้ำหนัก 52 ส่วนสูง 162 BMI 19.814 Temp.                                 |                     |
| อุบัติเหตุ                       | ต้องช่าระ 30.00                       | นฟัม Loos                                                                                                    |                     |
| ทันดกรรม สรุปการทำรายการคำใช้จำ  | 🔲 ไม่โอนตาบริการ (ชำระ                | patient                                                                                                    |                     |
| การวันจุฉัย                      | ปิดสิทธิ สปสช. / FDH 🥇                | SEQ TYPE CID PPN PWD NAME_GIVEN NAME_FAMILY BIRTHDATE GENDER ADDRESS_LINE                                                         |                     |
| การสงยา<br>ลำดับ สถานะ สิทธิ     | รหัสหน่วยบริกาช                       | 670                                                                                                    |                     |
| การธาระเงน                       | Visit number                          | 4                                                                                                    |                     |
| การแผกมาย                        | Transaction ID                        | provider                                                                                                    |                     |
| การนาคาแนะนา                     | เลขบัดร ปชช. ผู้บัน <mark>ทั</mark> ก | SEQ HCODE HCODE_NAME HCODE_S HCODE_SEND_N HMAIN HMAIN_NAME                                                                        |                     |
| Note                             |                                       | 670 0548                                                                                                    |                     |
|                                  | <b>0</b> 5                            |                                                                                                    |                     |
|                                  |                                       | practitioner                                                                                                    |                     |
|                                  |                                       | SEQ HCODE CID PROFESSION_I COUNCIL PROVIDERTY NAME_GIVEN NAME_FAMILY                                                              |                     |
|                                  |                                       | 670 0548 1                                                                                                    |                     |
|                                  |                                       |                                                                                                    |                     |
|                                  | 😨 ส่งเคลม 🔽 ส่งเคลม 13 แฟ้ม เล้งจ     |                                                                                                    |                     |
|                                  |                                       |                                                                                                    |                     |

## 9. การส่งเคลม ข้อมูล 13 แฟ้ม (Fee schedule)

- 9.1 ไปที่เมนู Finance
- 9.2 คลิกที่ ทะเบียนส่งเคลม Fee Schedule

| GMS     | 0 0                                                                                   | Ŧ        | Н        | OSxPNHSOEclai  | imFees | ScheduleR | egiste | rForm V.1.67 | .1.12 - BMS-I | HOSxP PCU XE    |         |    |             |       |  |  |  |
|---------|---------------------------------------------------------------------------------------|----------|----------|----------------|--------|-----------|--------|--------------|---------------|-----------------|---------|----|-------------|-------|--|--|--|
| ×       | Application                                                                           | OPD Reg  | jistry   | Refer Registry | se     | Doctor    | ER     | Dispensary   | Laboratory    | Physic Registry | Finance | τU | Back Office | Tools |  |  |  |
| 5       | 3                                                                                     | -        | *        | *              |        |           |        |              |               |                 |         |    |             |       |  |  |  |
| Finance | Bill                                                                                  | ทะเบียนส | ปิดสิทธิ | ทะเบียนส่งเคลม |        |           |        |              |               |                 |         |    |             |       |  |  |  |
| Entry   | Book                                                                                  |          | สปสช.    | Fee Schedule   |        |           |        |              |               |                 |         |    |             |       |  |  |  |
| Finance | Finance                                                                               | Finance  | Finance  | Finance        |        |           |        |              |               |                 |         |    |             |       |  |  |  |
| 🔮 HOSxF | 😢 HOSxPSystemSettingMainForm 🞯 HOSxPNHSOEdaimFeeScheduleRegisterForm V. 1.67. 1. 12 🗵 |          |          |                |        |           |        |              |               |                 |         |    |             |       |  |  |  |

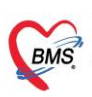

# 9.3 เลือกรายชื่อผู้ป่วยที่ต้องการส่งเคลม และข้อมูลการส่งเคลมจะสามารถดูได้ที่แฟ้มด้านขวา9.4 ตรวจสอบข้อมูลเรียบร้อยแล้วให้กดปุ่ม "ส่งเคลม"

| 😍 Pa          |                           | itListForm 😵 H         | IOSxPN <del>I</del> | ISOConfrimPrivilegeReg | sterForm    | HOSxPNHSOEdaimFeeScheduleRegister | Form 🗵                                                                                                    |                  |              |             |                                                                                                    |                  |         |          |           |          |         |     |
|---------------|---------------------------|------------------------|---------------------|------------------------|-------------|-----------------------------------|----------------------------------------------------------------------------------------------------|------------------|--------------|-------------|----------------------------------------------------------------------------------------------------|------------------|---------|----------|-----------|----------|---------|-----|
| <b>ກະເ</b> ນີ | านการส่                   | าข้อมูล 13 แ           | ฟัม (โ              | Fee schedule)          |             |                                   |                                                                                                    |                  |              |             |                                                                                                    |                  |         |          |           |          | 1       |     |
| ด้นหา         |                           |                        |                     |                        |             |                                   |                                                                                                    |                  |              |             |                                                                                                    |                  |         |          |           |          |         |     |
| วันที่        | รับบริการ                 | 01/12/2566             |                     | ถึง 11/12/2566         | → HN        |                                   | Defeat                                                                                                    | 0.               |              |             |                                                                                                    |                  |         |          |           |          |         |     |
| สถาน          | ะรายการ                   | 📵 ทั้งหมด              |                     | 🔿 ส่าเร็จ              |             |                                   | Refresh                                                                                                    | 🚺 สงเคสม         | ¥            |             |                                                                                                    |                  |         |          |           |          |         |     |
| รายกา         | าร                        |                        |                     |                        |             |                                   |                                                                                                    | _                | แพ็ม         |             |                                                                                                    |                  |         |          |           |          |         |     |
| ล่าดับ        | สถานะ                     | วันที่รับบริการ        | HN                  | Queue                  | ชื่อ-นามสกล | จดรับบริการแรก                    | Auth Code (สปสช.                                                                                                    | รหัสทำรายการ S 📤 | SEQ          | DATEDA      | DIAG                                                                                                    | DIAGTTPE         | PRUFES: |          | IIC.      |          |         |     |
| 1             | Z                         | 01/12/2566             | (                   | 1                      |             | 010 รอคลอด/หลังคลอด(B             | PP1(                                                                                                    |                  | 66.          |             |                                                                                                    |                  |         |          |           |          |         |     |
| 2             | 2                         | 01/12/2566             | -                   | 2 1                    |             | 010 รอคลอด/หลังคลอด(B             | E Contraction of the second second seco |                  |              |             |                                                                                                    |                  |         |          |           |          |         |     |
| 3             | Ξ                         | 01/12/2566             |                     | 3 1                    |             | 010 รอคลอค/หลังคลอค(B             |                                                                                                    |                  |              |             |                                                                                                    |                  |         |          |           |          |         |     |
| 4             | Ξ                         | 01/12/2566             | 1.1                 | 4 1                    |             |                                   |                                                                                                    |                  | procedure    |             |                                                                                                    |                  |         |          |           |          |         | 1   |
| 5             | 2                         | 01/12/2566             | 1.1                 | 5 1                    |             |                                   |                                                                                                    |                  | procedure    | 0.050       | 0005505101                                                                                              | DATCH            | D.43    | FEOUR    | CI TUTO   |          |         |     |
| 6             | 2                         | 01/12/2566             | 1                   | 6 1                    |             |                                   |                                                                                                    |                  | SEQ          | OPER        | PROFESSION                                                                                              |                  | DA      | IEOUI    | CLINIC    |          |         |     |
| 7             | Ξ                         | 01/12/2566             | -                   | 7 1                    |             | 001 ห้องตรวจ ER                   |                                                                                                    |                  |              |             | <no da<="" td=""><td>ata to display&gt;</td><td></td><td></td><td></td><td></td><td></td><td></td></no> | ata to display>  |         |          |           |          |         |     |
| 8             | Z                         | 01/12/2566             | e                   | 8 1                    |             | : 001 ห้องตรวจ ER                 | PP1                                                                                                    |                  |              |             |                                                                                                    |                  |         |          |           |          |         | 1   |
| 9             | Z                         | 01/12/2566             | ( ) i               | 9 1                    |             | <sup>2</sup> 023 ทันตกรรมนอกเวลา  | PP1                                                                                                    |                  | chad         |             |                                                                                                    |                  |         |          |           |          |         | 11  |
| 10            | 2                         | 01/12/2566             | £                   | 10 1                   |             |                                   |                                                                                                    |                  | SEO          | SERV/DATE   |                                                                                                    | DESCRIPT         |         | NTERRICE | CHARCEAMT | BILCOCS  | CODESVS |     |
| 11            | Z                         | 01/12/2566             | ( )                 | 11 1                   |             | <sup>2</sup> 045 ห้องตรวจ OPD     | PP1                                                                                                    |                  | 661204092754 | 2022-12-04T | 2000286                                                                                                 | douit possibilor | 1 5     | 0        | 50        | 12       | 005     | 41  |
| 12            | Z                         | 01/12/2566             | 1.1                 | 12 1                   |             |                                   |                                                                                                    |                  | 661204083754 | 2023-12-041 | 1000622                                                                                                 | สารราชหมูรัฐมาย  | 1 9     | 0        | 9         | 03       | 001     |     |
| 13            | 2                         | 01/12/2566             | 1                   | 13                     |             |                                   |                                                                                                    |                  | 661204083754 | 2023-12-041 | 1000402                                                                                                 | PARACETAM        | 10 1    |          | 10        | 03       | 001     |     |
| 14            | Z                         | 04/12/2566             | (                   | 3 1                    |             | 045 ห้องครวจ OPD                  | PP1015100700                                                                                                    | _                | 661204083754 | 2023-12-04  | 1000621                                                                                                 | ยาแก้ใอผสมน      | 2 1     | 5.5      | 31        | 03       | 001     | 11  |
| 15            | Z                         | 04/12/2566             | (                   | 2 1                    |             | 045 ห้องตรวจ OPD                  | PP1                                                                                                    |                  | •            |             |                                                                                                    |                  | -       |          |           |          | 1 H     |     |
| 16            | Z                         | 04/12/2566             | •                   | 3 (                    |             | : 045 ห้องตรวจ OPD                |                                                                                                    |                  |              |             |                                                                                                    |                  |         |          |           |          | _       | 8 L |
| 17            | Z                         | 04/12/2566             | 1                   | 4 (                    |             | 045 ห้องตรวจ OPD                  |                                                                                                    |                  | cna          |             |                                                                                                    |                  |         |          |           |          |         | 41  |
| 18            | Z                         | 04/12/2566             | 1                   | 5 (                    |             | : 001 ห้องตรวจ ER                 |                                                                                                    |                  | SEQ          | DATE        | CHRGITEM                                                                                                | AMOUNT           | TOTAL   | OPD_1    | MEMO INVO | ICE_NO   |         |     |
| 19            | 2                         | 04/12/2566             | -                   | 6 6                    |             | 001 ห้องครวจ ER                   |                                                                                                    |                  | 661204083754 | 2023-12-04T | 08 31                                                                                                   | 25.5             | 50      |          |           |          |         |     |
| 20            | Z                         | 04/12/2566             | 1                   | 7 (                    |             | : 001 ห้องตรวจ ER                 |                                                                                                    |                  | 661204083754 | 2023-12-04T | 708 C1                                                                                                  | 50               | 50      |          |           |          |         |     |
| 21            | 8                         | 04/12/2566             | 1                   | 8 6                    |             | 045 ห้องครวจ OPD                  |                                                                                                    |                  |              |             |                                                                                                    |                  |         |          |           |          |         |     |
| 22            | 2                         | 04/12/2566             |                     | 9 0                    |             | 1001 พองตรวจ ER                   |                                                                                                    |                  |              |             |                                                                                                    |                  |         |          |           |          |         |     |
|               |                           |                        |                     | 10                     |             |                                   |                                                                                                    |                  |              |             |                                                                                                    |                  |         |          |           |          |         | 4   |
|               |                           |                        |                     |                        |             |                                   | _                                                                                                    | -                | aer          |             |                                                                                                    |                  |         |          |           |          |         |     |
|               | <ul> <li>14 of</li> </ul> | 03 <b>)  )      </b> + |                     | V X A + + 9            | <           |                                   |                                                                                                    | •                | SEO          | DATEIN      | DATEOUT                                                                                                 | CLINIC P         | A CODE  | REFER N  | 0 REMAI   | II IREFI | YPE RE  | F   |

#### 9.5 ระบบจะแสดง Pop Up แจ้งเตือนว่ามีการส่งเคลมสำเร็จแล้ว

| 🐨 Pat          | ientOPDVi            | sitListForm 🥵 HOS       | SxPNHSOConfrimPrivilege                             | RegisterForm | HOSXPNHSOEdaimFeeScheduleReg | isterForm 🙁      |                |              |             |                                                                                               |                  |       |              |           |          |   |
|----------------|----------------------|-------------------------|-----------------------------------------------------|--------------|------------------------------|------------------|----------------|--------------|-------------|-----------------------------------------------------------------------------------------------|------------------|-------|--------------|-----------|----------|---|
| ทะเบีย         | นการส่               | งข้อมูล 13 แฟ้          | ม (Fee schedul                                      | e)           |                              |                  |                |              |             |                                                                                               |                  |       |              |           |          |   |
| ด้นหา          |                      |                         |                                                     |              |                              |                  |                |              |             |                                                                                               |                  |       |              |           |          |   |
| วันที่<br>สถาน | รับบริการ<br>ะรายการ | 01/12/2566<br>💿 ทั้งหมด | <ul> <li>ถึง 11/12/256</li> <li>ด สำเร็จ</li> </ul> | 6 - HN       |                              | Refresh          | 🕢 ສ່າເຄລນ      |              |             |                                                                                               |                  |       |              |           |          |   |
| รายกา          | 5                    |                         |                                                     |              |                              |                  |                | แฟม          |             |                                                                                               |                  |       |              |           |          |   |
| ລ່າດັນ         | สถานะ                | ะ วันที่รับบริการ H     | IN Queue                                            | ชื่อ-นามสกุล | จุดรับบริการแรก              | Auth Code (สปสช. | รหัสทำรายการ S | ISEQ         | DATEDX      | DIAG                                                                                          | DIAGTTPE         | PRUFE | :5510N_1 CL1 | ATC .     |          |   |
| 1              | Ζ                    | 01/12/2566              |                                                     | 11           | 010 รอคลอด/หลังคลอ           | ด(BE PP1         |                | 00.          | _           |                                                                                               |                  |       |              |           |          |   |
| 2              | 2                    | 01/12/2566              |                                                     | 2 1          | 010 รอคลอด/หลังคลอ           | e(Bi             |                |              |             |                                                                                               |                  |       |              |           |          |   |
| 3              | Z                    | 01/12/2566              |                                                     | 3 1          | 010 รอคลอด/หลังคลอ           | e(Bi             |                |              |             |                                                                                               |                  |       |              |           |          |   |
| 4              | 2                    | 01/12/2566 !            |                                                     | 4 1          |                              |                  |                | procedure    |             |                                                                                               |                  |       |              |           |          |   |
| 5              | Z                    | 01/12/2566 :            |                                                     | 5 1          |                              |                  |                | SEO          | OPER        | PROFESSION                                                                                    |                  | D     | ATEOUT       | CUNIC     |          |   |
| 6              | Z                    | 01/12/2566 :            |                                                     | 6 1          | Information                  | -                |                | JEQ          | OFER        | 1101233101                                                                                    | _10 0/11 CIN     |       |              | CLINIC    |          |   |
| 7              | Z                    | 01/12/2566              |                                                     | 71           | intornation                  | 5                |                |              |             | <no da<="" td=""><td>ta to display&gt;</td><td></td><td></td><td></td><td></td><td></td></no> | ta to display>   |       |              |           |          |   |
| 8              | 2                    | 01/12/2566              |                                                     | 8 1          | Claim fee schedul            | e สำเร็จ         |                |              |             |                                                                                               |                  |       |              |           |          |   |
| 9              | Z                    | 01/12/2566              |                                                     | 9 1          |                              |                  |                | chad         |             |                                                                                               |                  |       |              |           |          |   |
| 10             | Z                    | 01/12/2566 !            | :                                                   | 10 1         |                              |                  |                | SEO          | SERVDATE    |                                                                                               | DESCRIPT         | OTY   | UNITERICE    | CHARGEAMT | BILLCRCS | 6 |
| 11             | Z                    | 01/12/2566              | :                                                   | 11 1         |                              |                  |                | 661204083754 | 2023-12-04T | 3000386                                                                                       | ด่านริการผู้ป่าย | 1     | 50           | 50        | 12       |   |
| 12             | 2                    | 01/12/2566 !            |                                                     | 12 1         |                              |                  |                | 661204083754 | 2023-12-04T | 1000622                                                                                       | ยาอมมะแว้งแร     | 1     | 9            | 9         | 03       | 0 |
| 13             | 2                    | 01/12/2566              |                                                     | 13 1         |                              |                  |                | 661204083754 | 2023-12-04T | 1000402                                                                                       | PARACETAM        | 10    | 1            | 10        | 03       | 0 |
| 14             | 2                    | 04/12/2566              |                                                     | 1            | 045 ห้องตรวจ OPD             | PP1015100700     |                | 661204083754 | 2023-12-04T | 1000621                                                                                       | ยาแก้ไอผสมน      | 2     | 15.5         | 31        | 03       | Ĩ |
| 15             | 2                    | 04/12/2566              |                                                     | 2 1          | 045 ห้องตรวจ OPD             | PP1              |                | <            | 2023 12 011 |                                                                                               | C INTERNAL       | -     | 13.5         |           | 100      | 1 |
| 16             | ×                    | 04/12/2566              |                                                     | 3 6          | : 045 ห้องตรวจ OPD           |                  |                |              |             |                                                                                               |                  |       |              |           |          | - |
| 17             | ×                    | 04/12/2566 (            |                                                     | 4 6          | 045 ห้องตรวจ OPD             |                  |                | cha          |             |                                                                                               | _                | _     |              |           |          |   |
| 18             | ×                    | 04/12/2566              |                                                     | 5 4          | : 001 ห้องตรวจ ER            |                  |                | SEQ          | DATE        | CHRGITEM                                                                                      | AMOUNT           | TOTAL | L OPD_       | MEMO INVO | ICE_NO   |   |
| 10             | ÷                    | 04/12/2566              |                                                     | 6 (          | 001 NO10600 EP               |                  |                | 661204083754 | 2023-12-04T | 05 31                                                                                         | 25.5             | 50    |              |           |          |   |

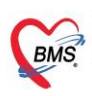

## 9.6 เมื่อกดส่งเคลมแล้วจะขึ้นสัญลักษณ์ติ๊กถูกสีเขียว และมีรหัสทำรายการ SEQ (สปสช.) ขึ้นมา

| 😵 PatientOPDVisitListForm 😵 HOSxPNHSOConfrimPrivilegeRegisterForm 🧐 HOSxPNHSOEdaimFeeScheduleRegisterForm 🗵 |                                            |                 |                                          |           |              |       |                       |                       |                 |      |  |  |  |  |
|----------------------------------------------------------------------------------------------------|--------------------------------------------|-----------------|------------------------------------------|-----------|--------------|-------|-----------------------|-----------------------|-----------------|------|--|--|--|--|
| ทะเบีย                                                                                                    | ทะเบียนการส่งข้อมูล 13 แฟ้ม (Fee schedule) |                 |                                          |           |              |       |                       |                       |                 |      |  |  |  |  |
| ด้นหา                                                                                                    | ค้นหา                                      |                 |                                          |           |              |       |                       |                       |                 |      |  |  |  |  |
| วันเชื่อ                                                                                                    | เมริการ                                    | 01/12/2566      | - 51                                     | 1/12/2566 | - 40         |       |                       |                       |                 |      |  |  |  |  |
| 24113                                                                                                    | Li anna                                    | 01/12/2300      | เกม 2000 - เพิ่ม 11/12/2000 - เพิ่ม เกลม |           |              |       |                       |                       |                 |      |  |  |  |  |
| สถานะรายการ 💿 ทั้งหมด 🔘 สำเร็จ                                                                              |                                            |                 |                                          |           |              |       |                       |                       |                 |      |  |  |  |  |
| รายการ                                                                                                    |                                            |                 |                                          |           |              |       |                       |                       |                 | แฟ้ม |  |  |  |  |
| ล่าดับ                                                                                                    | สถานะ                                      | วันที่รับบริการ | HN                                       | Queue     | ชื่อ-นามสกุล |       | จุดรับบริการแรก       | Auth Code (สปสช.      | รหัสทำรายการ SI | SEQ  |  |  |  |  |
| 1                                                                                                    | Z                                          | 01/12/2566      | (                                        | 1         | 1            |       | 010 รอคลอด/หลังคลอด(B | EPP1(                 |                 | 00.  |  |  |  |  |
| 2                                                                                                    | X                                          | 01/12/2566      | (                                        | 2         | 1            |       | 010 รอคลอด/หลังคลอด(B | E                     |                 |      |  |  |  |  |
| 3                                                                                                    | X                                          | 01/12/2566      | (                                        | 3         | 1            |       | 010 รอคลอด/หลังคลอด(B | E                     |                 |      |  |  |  |  |
| 4                                                                                                    | 2                                          | 01/12/2566      | 1                                        |           |              |       |                       |                       |                 | pro  |  |  |  |  |
| 5                                                                                                    | 2                                          | 01/12/2566      | 1                                        |           |              |       | ۶.                    | യ                     |                 | SEO  |  |  |  |  |
| 6                                                                                                    | Z                                          | 01/12/2566      | 1                                        | 1         | เมือกดส่งเ   | คลมเ  | เล้วจะขึ้นสัญลักษถ    | <i>โ</i> ติกถกสีเขียว |                 | ULQ. |  |  |  |  |
| 7                                                                                                    | X                                          | 01/12/2566      | (                                        |           |              |       | Ð                     | ₽⁄<br>9               |                 |      |  |  |  |  |
| 8                                                                                                    | ×                                          | 01/12/2566      | 1                                        |           | และมีร       | หัสทำ | เรายการSEQ (สปล       | iช.) ขึ้นมา           |                 |      |  |  |  |  |
| 9                                                                                                    | X                                          | 01/12/2566      |                                          |           |              |       |                       |                       |                 | cha  |  |  |  |  |
| 10                                                                                                    | ×                                          | 01/12/2566      | 1                                        |           |              |       |                       |                       |                 | SEO  |  |  |  |  |
| 11                                                                                                    | X                                          | 01/12/2566      |                                          | $\frown$  |              |       |                       |                       |                 | 6612 |  |  |  |  |
| 12                                                                                                    | X                                          | 01/12/2         |                                          | 12        | 1            |       |                       |                       |                 | 6612 |  |  |  |  |
| 13                                                                                                    | X                                          | 01              | 1                                        | 13        |              |       | -                     |                       |                 | 6612 |  |  |  |  |
| 14                                                                                                    |                                            | 104/12/2566     |                                          | 1         | 1            |       | 045 ห้องตรวจ OPD      | PP 2                  | h               | 6612 |  |  |  |  |
| 15                                                                                                    |                                            | 04/12/2566      |                                          | 2         | 1            |       | 045 ห้องตรวจ OPD      | PP }                  | 661204093000    | •    |  |  |  |  |
| 16                                                                                                    | 2                                          | 04/12/2566      |                                          | 3         | 6            | 1     | 045 หองตรวจ OPD       |                       |                 | cha  |  |  |  |  |
| 17                                                                                                    | ×                                          | 04/12/2566      | (                                        | 4         | 6            |       | 045 ทองตรวจ OPD       |                       |                 | cna  |  |  |  |  |